# EM3399 Ubuntu16.04 Reference User Manual

### V1. 20190912

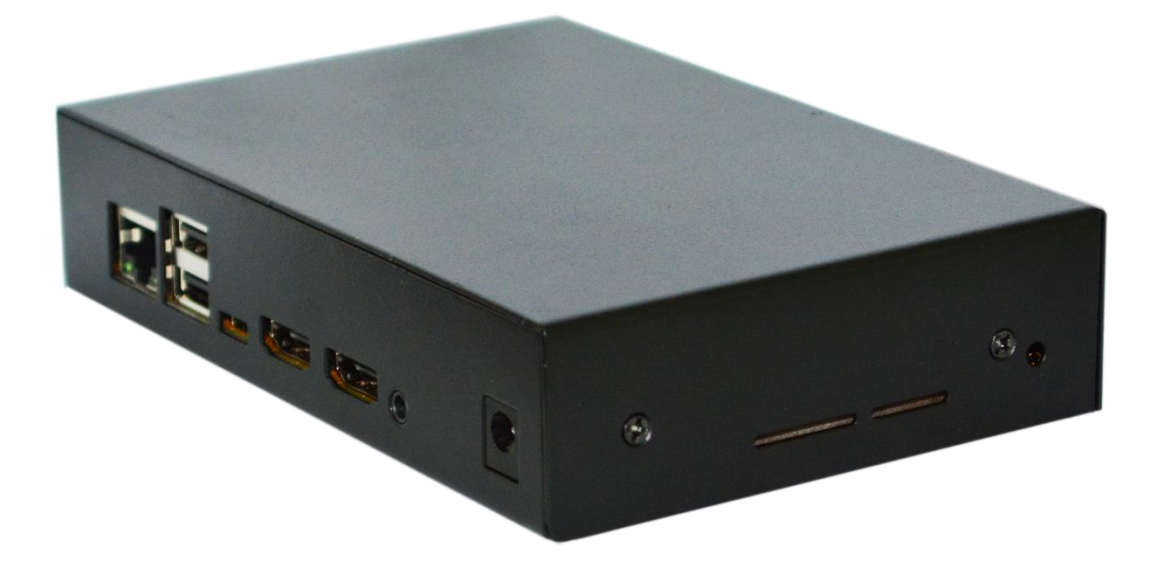

**Boardcon Embedded Design** 

www.boardcon.com

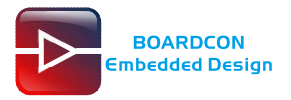

## Colophon

| Ver  | Description     | Author     | Date       |
|------|-----------------|------------|------------|
| V1.0 | Initial version | Zhou Lijun | 2019-09-12 |

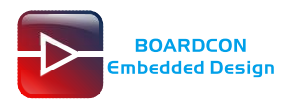

### 1. Introduction

### 1.1. About this Manual

This manual is intended to provide the user with an overview of the board and benefits, complete features specifications, and set up procedures. It contains important safety information as well.

#### 1.2. Feedback and Update to this Manual

To help our customers make the most of our products, we are continually making additional and updated resources available on the Boardcon website (<u>www.boardcon.com</u>, <u>www.armdesigner.com</u>).

These include manuals, application notes, programming examples, and updated software and hardware. Check in periodically to see what's new!

When we are prioritizing work on these updated resources, feedback from customers is the number one influence, If you have questions, comments, or concerns about your product or project, please no hesitate to contact us at <a href="mailto:support@armdesigner.com">support@armdesigner.com</a>.

#### 1.3. Limited Warranty

Boardcon warrants this product to be free of defects in material and workmanship for a period of one year from date of buy. During this warranty period Boardcon will repair or replace the defective unit in accordance with the following process:

A copy of the original invoice must be included when returning the defective unit to Boardcon. This limited warranty does not cover damages resulting from lighting or other power surges, misuse, abuse, abnormal conditions of operation, or attempts to alter or modify the function of the product.

This warranty is limited to the repair or replacement of the defective unit. In no event shall Boardcon be liable or responsible for any loss or damages, including but not limited to any lost profits, incidental or consequential damages, loss of business, or anticipatory profits arising from the use or inability to use this products.

Repairs make after the expiration of the warranty period are subject to a repair charge and the cost of return shipping. Please contact Boardcon to arrange for any repair service and to obtain repair charge information.

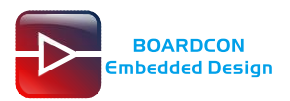

### Content

| 4  |
|----|
| 4  |
| 4  |
| 5  |
| 5  |
| 6  |
| 6  |
| 6  |
| 7  |
| 8  |
| 10 |
| 10 |
| 12 |
| 14 |
| 16 |
| 16 |
| 17 |
| 18 |
| 21 |
| 21 |
| 21 |
| 23 |
| 25 |
| 27 |
|    |

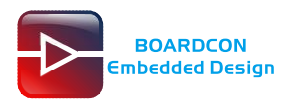

# 1 EM3399 Introduction

This document is part of a set of reference documents providing information necessary to operate and program Boardcon EM3399 SBC.

# 1.1 Overview

EM3399 is a single board computer equipped with RK3399 Cortex-A72 + Quad Cortex-A53 processor coupled with 4GB RAM, 8GB eMMC, an mPCIe slot for cellular connectivity, and other interactive interfaces geared towards to AI and IoT Applications.

Display features include an eDP port, HDMI and MIPI LCD. EM3399 adopts ALC5651 dual I2S interface audio codec that supports analog/digital input. The 1x USB3.0 Type-C can be converted to HDMI/USB3.0/USB2.0. In addition, Type-C also can be used for debugging.

The board is available with a WiFi/BT module with dual-band 802.11ac/a/b/g/n and Bluetooth 4.1 connectivity.

The EM3399 SBC is equipped with a 4G model(optional) that delivers 100Mbps downlink and 50Mbps uplink data rates, and GSM/GPRS networks to ensure that it can connect even in remote areas devoid of 4G or 3G coverage. The model also combines high-speed wireless connectivity with embedded multi-constellation high-sensitivity positioning GPS+GLONASS receiver.

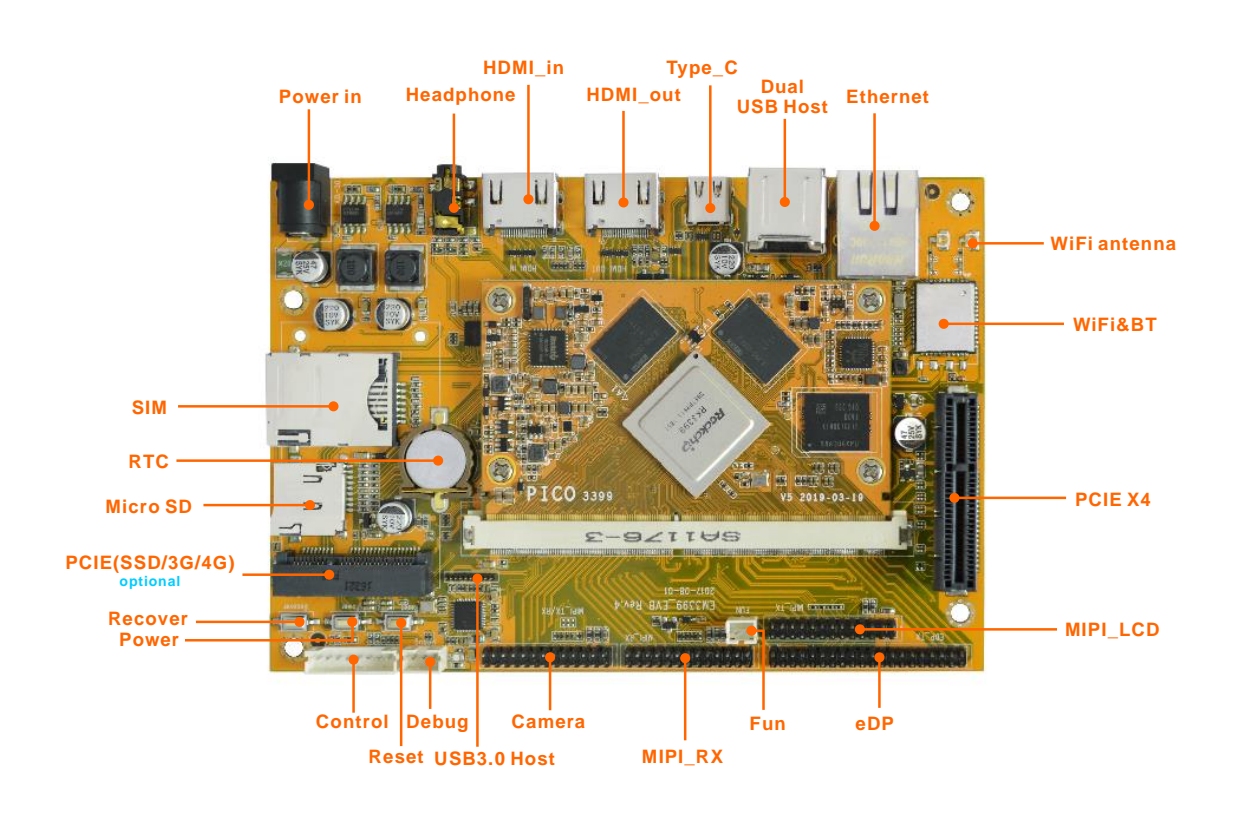

# **1.2 Hardware Introduction**

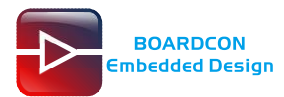

| Feature        | Specifications                                                                        |
|----------------|---------------------------------------------------------------------------------------|
|                | · Rockchip RK3399. Big.Little architecture: Dual Cortex-A72 + Quad Cortex-A53, 64-bit |
| CPU            | CPU. Frequency is over 1.8GHz (Big cluster)                                           |
|                | · 28nm HKMG process                                                                   |
|                | · 1MB unified L2 Cache for Big cluster, 512KB unified L2 Cache for Little cluster     |
| GPU            | · Mali-T864 GPU, OpenGL ES1.1/2.0/3.0/3.1, OpenVG1.1, OpenCL, DX11                    |
|                | · Supports AFBC (ARM Frame Buffer Compression)                                        |
| Memory         | 2GB/4GB                                                                               |
| Flash          | 4GB/8GB eMMC Flash                                                                    |
| Power          | DC 12V/3A                                                                             |
| USB            | 2x USB2.0 Host, 1x USB3.0 Host, 1x USB Type-C                                         |
| UART           | 1x 3pin connector. For debug.                                                         |
| LCD            | 1x eDP LCD via 40-pin header interface, 1x 2-CH MIPI                                  |
| Ethernet       | 1000M High performance Ethernet (RTL8211E), RJ45 interface                            |
| HDMI IN        | Adopt Toshiba TC358749XBG bridge device                                               |
| HDMI OUT       | HDMI 1.4 /2.0                                                                         |
| MIPI Camera    | 2-CH MIPI RX, Support 3-D video capture                                               |
| Audio codec    | Adopt ALC5651 Audio chip, 3.5mm Audio I / O interface                                 |
| RTC            | Real Time Clock, powered by external lithium battery                                  |
| SD card        | 1x T-Flash card                                                                       |
| SIM card       | 1x SIM card slot                                                                      |
| Buttons        | 3x User Buttons, for Recover, Power, Reset                                            |
| PCI-E x4       | For Video card                                                                        |
| WIFI&BT        | AP6356S Module. 2.4/5G WiFi, Bluetooth 4.1                                            |
| SSD (optional) | PCI-E connector. Shared interface with 4G.                                            |
| WLAN           | PCI-E connector. Supporting 3G/4G WLAN module                                         |
| GPIO           | 5 groups of GPIO (GPIO0~GPIO4), total 122 GPIOs                                       |
| Dimension      | 100mm x 145mm                                                                         |

# 2 Compiler Environment

### 2.1 Vmware10.0+ubuntu16.04

Install Vmware10.0 in windows OS first, and then install ubuntu16.04 in vmware and compile. There is no longer describes how to install Ubuntu system, if cannot understand, please visit the official website of Ubuntu, the operating system is also available for free download at the official website. http://www.ubuntu.com/

Note: It is suggested to install Ubuntu directly to the computer and compile due to running slowly in the

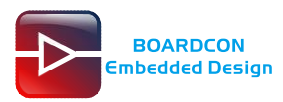

virtual machine and memory limited. ubuntu16.04 should be complied by ubuntu 64bit OS.

# 2.2 Install Compiler

#### Installing commands:

# apt-get install git gnupg flex bison gperf build-essential zip curl

- # apt-get install libc6-dev libncurses5-dev:i386 x11proto-core-dev libx11-dev:i386
- # apt-get install libreadline6-dev:i386 libgl1-mesa-dri:i386 libgl1-mesa-dev g++-multilib

# apt-get install tofrodos python-markdown libxml2-utils xsltproc zlib1g-dev:i386 dpkg-dev

# apt-get install libncurses5-dev

# **3 Compile Source**

#### Path

Uboot and Kernel: Source\em3399\_ubuntu16.04.tar.bz2 Rootfs: Source\ubuntu16.04.tar.bz2

### 3.1 Compile u-boot

After setting and the compiler is effective, execute the follow commands to compile uboot:

# tar xvf em3399\_ubuntu16.04.tar.bz2

# cd em3399\_ubuntu16.04

# cd u-boot

# ./make.sh evb-rk3399

| 🕞 192.168.0.21 (1) - SecureCRT                                                                                                    | _ 0      | x   |
|----------------------------------------------------------------------------------------------------|----------|-----|
| File Edit View Options Transfer Script Tools Window Help                                                                                                    |          |     |
| 编 況 🖓 🖓 Kalenter host < Alt+R> 🛛 🗈 🏦 👫 🖓 🧏 🎒 🚰 💥 🎙 🗐 🖉                                                                                                    |          | ÷   |
| ✓ 192.168.0.21 ✓ 192.168.0.21 (1) ×                                                                                                    |          | 4 Þ |
| <pre>[root@boardcon:/home/yangjing/opt/rk3399/EM3399_ubuntu_nodesktop# rm -rf rootfs root@boardcon:/home/yangjing/opt/rk3399/EM3399_ubuntu_nodesktop# ls em3399_ubuntu16.04 tmrt rootfs.img ubuntu16.04 ubuntu16.04.tar.bz2 root@boardcon:/home/yangiing/opt/rk2300_Ubuntu_nodesktop# ls</pre> |          | ^   |
| root@boardcon:/home/yangjing/opt/tk3599/Em3599_abuntu_nodesktop#                                                                                                    | )<br>bz2 | +   |
| Ready         ssh2: AES-256-CTR         6, 101         6 Rows, 105 Cols         VT100                                                                                                    | CAP      | NUM |
|                                                                                                    |          |     |

| (m) 192.108.0.21 (1) - SecureCRI                                                                                                    |         |
|----------------------------------------------------------------------------------------------------|---------|
| File Edit View Options Transfer Script Tools Window Help                                                                                                    |         |
| 🖏 況 💭 🖏 Ka Enter host < Alt+R>                                                                                                    | Ŧ       |
| ✓192.168.0.21 ✓192.168.0.21 (1) ×                                                                                                    | ⊲ ⊳     |
| roor@boardcon:/home/yangjing/opt/rk3399/EM3399_ubuntu_nodesktop/em3399_ubuntu16.04# ls                                                                                                    | *       |
| <pre>root@boardcon:/home/yangjing/opt/rk3399_ubuntu_nodesktop/em3399_ubuntu16.04# cd u-boot/<br/>root@boardcon:/home/yangjing/opt/rk3399/EM3399_ubuntu_nodesktop/em3399_ubuntu16.04/u-boot# ls<br/>api common doc erv kbuild MAINTAINERS pack_resource.sh scripts<br/>arch configs.mk Documentation examples Kconfig Makefile post snapshot.commit<br/>board configs drivers fs lib make.sh PREUPLOAD.cfg test<br/>cmd disk dts include Licenses net README tools<br/>root@boardcon:/home/yangjing/opt/rk3399/EM3399_ubuntu_nodesktop/em3399_ubuntu16.04/u-boot#<br/>root@boardcon:/home/yangjing/opt/rk3399/EM3399_ubuntu_nodesktop/em3399_ubuntu16.04/u-boot#<br/>.make.sh evb-rk3399_Ubuntu_nodesktop/em3399_ubuntu16.04/u-boot#<br/>root@boardcon:/home/yangjing/opt/rk3399/EM3399_ubuntu_nodesktop/em3399_ubuntu16.04/u-boot# ./make.sh evb-rk3399_<br/>root@boardcon:/home/yangjing/opt/rk3399/EM3399_ubuntu_nodesktop/em3399_ubuntu16.04/u-boot# ./make.sh evb-rk3399_<br/>root@boardcon:/home/yangjing/opt/rk3399/EM3399_ubuntu_nodesktop/em3399_ubuntu16.04/u-boot# ./make.sh evb-rk3399_<br/>root@boardcon:/home/yangjing/opt/rk3399/EM3399_ubuntu_nodesktop/em3399_ubuntu16.04/u-boot# ./make.sh evb-rk3399_<br/>root@boardcon:/home/yangjing/opt/rk3399/EM3399_ubuntu_nodesktop/em3399_ubuntu16.04/u-boot# ./make.sh evb-rk3399_<br/>root@boardcon:/home/yangjing/opt/rk3399/EM3399_ubuntu_nodesktop/em3399_ubuntu16.04/u-boot# ./make.sh evb-rk3399_<br/>root@boardcon:/home/yangjing/opt/rk3399/EM3399_ubuntu_nodesktop/em3399_ubuntu16.04/u-boot# ./make.sh evb-rk3399_<br/>root@boardcon:/home/yangjing/opt/rk3399_resource_resource</pre> | ш       |
| Ready ssh2: AES-256-CTR 10, 112 10 Rows, 121 Cols VT100                                                                                                    | CAP NUM |

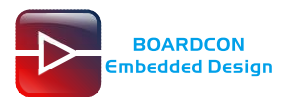

| 🔓 192.168.0.21 (1) - SecureCRT                                                                                                    |
|----------------------------------------------------------------------------------------------------|
| File Edit View Options Transfer Script Tools Window Help                                                                                                    |
| 🚓 🖏 💭 🛞 🔏 Enter host < Alt+R> 🔰 🗈 🙈 🛱 🍃 🤧 🛊 🐨 🛠 🕴 🕢 🛃                                                                                                    |
| ✓ 192.168.0.21 ✓ 192.168.0.21 (1) ×                                                                                                    |
| OBJCOPY spl/u-boot-spl-nodtb.bin<br>CAT spl/u-boot-spl-dtb.bin<br>COPY spl/u-boot-spl.bin<br>CFGCHK u-boot.cfg<br>comm: file 2 is not in sorted order                                                                                                    |
| <pre>load addr is 0x200000!<br/>pack file size: 780679<br/>crc = 0xb4eaflcb<br/>uboot version: v2017.12 Dec 11 2017<br/>pack uboot okay! Input: ./u-boot.bin<br/>out:rk3399_loader_v1.12.112.bin<br/>fix opt:rk3399_loader_v1.12.112.bin<br/>merge success(rk3399_loader_v1.12.112.bin)<br/>/home/yangjing/opt/rk3399/Ew3399_ubuntu_nodesktop/em3399_ubuntu16.04/u-boot<br/>pack loader okay! Input: /home/yangjing/opt/rk3399_Lbuntu_nodesktop/em3399_ubuntu16.04/u-boot<br/>ini</pre>                                                                                                    |
| <pre>Image: control control co</pre> |
| Ready         ssh2: AES-256-CTR         34, 92         34 Rows, 121 Cols         VT100         CAP         NUM                                                                                                    |

After compile finish, it will get trust.img, rk3399\_loader\_v1.12.112.bin, uboot.img in the directory.

# 3.2 Compile Kernel

After setting and the compiler is effective, execute the follow commands to compile kernel:

#### # cd kernel

- # make rockchip\_linux\_defconfig
- # make rk3399-sapphire-excavator-linux.img -j8

| 🔂 192.168.0.21 (1) - SecureCRT                                                                                                    | ×          |
|----------------------------------------------------------------------------------------------------|------------|
| File Edit View Options Transfer Script Tools Window Help                                                                                                    |            |
| 🛛 🖏 💭 🖓 🗙 Enter host < Alt-R> 🔄 🖻 隆 🐣 🏳 👼 🤧 😚 📔 🎯 🖾                                                                                                    | Ŧ          |
| ✓ 192.168.0.21 (✓ 192.168.0.21 (1) ×                                                                                                    | 4 ⊳        |
| disk include net spi<br>roordboardcon:/home/vanging/opt/rk3399/EM3399_ubuntu_nodeskton/em3399_ubuntu[6.04/u=hoots.sym                                                                                                | *          |
| root@boardcon:/home/yangjing/opt/rk3399/EM3399_ubuntu_nodesktop/em3399_ubuntu16.04# 15                                                                                                    |            |
| root@boardcon:/home/yangjing/opt/rk3399/EM3399_ubuntu_nodeskton/em3399_ubuntu16.04# cd kernel/                                                                                                    |            |
| android centry serging (mg/) oper factory formware Kconfig Makerine Scripts virt                                                                                                    |            |
| backported-features CREDITS include ib net sound                                                                                                    |            |
| build.config.cuttlefish.aarch64 Documentation ipc logo_kernel.bmp README usr                                                                                                    |            |
| puild.config.cuttleftsn.x86_64 drivers Kutild AdhatAINERS samples veritt dev kevs.x509<br>root8boardcon:/home/yangiing/opt/rk3399/EM3399_bubuntu_nodesktop/em3399_bubuntu.6.04/kernel# make rockchip_linux_defconfig |            |
| HOSTCC scripts/basic/fixdep Lost                                                                                                    |            |
| SHIPPED scripts/kconfig/zconf.tab.c<br>SHIPPED scripts/kconfig/zconf.tab.c                                                                                                    |            |
| HIPFED scripts/kconfig/zconf.hash.c<br>H05TCC scripts/kconfig/zconf.tab.o                                                                                                    |            |
| # HOSTLD scripts/kconfiğ/conf                                                                                                    |            |
| # configuration written to .config                                                                                                    |            |
| root@boardcon:/home/yangjing/opt/rk3399/EM3399_ubuntu_nodesktop/em3399_ubuntu16.04/kernel# make rk3399-sapphire-excavator-lin                                                                                        | ux.img –j8 |
| WRAP arch/arm64/include/generated/asm/bug.h                                                                                                    |            |
| wRAP ar Ch/ar m04/include/generated/asm/bugs.n/                                                                                                    |            |
| WRAP archyarmbd/include/generated/asm/clkdev.n<br>CHK include/config/kenel.relase                                                                                                    |            |
| WRAP arch/arm64/include/generated/asm/cputime.h<br>WRAP arch/arm64/include/generated/asm/current.h                                                                                                    |            |
| WRAP arch/arm64/include/generated/asm/delay.h<br>WRAP arch/arm64/include/generated/asm/div64.h                                                                                                    | -          |
| Ready ssh2: AES-256-CTR 34, 92 34 Rows, 138 Cols VT100                                                                                                    | CAP NUM    |

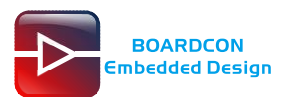

| 🕞 192.168.0.21 (1) - SecureCRT                                                                                                    |                                                                                                    |                                                                                                    | 1 Acat Pe                                                                                                    |                                                                                           |           | ×   |
|----------------------------------------------------------------------------------------------------|----------------------------------------------------------------------------------------------------|----------------------------------------------------------------------------------------------------|----------------------------------------------------------------------------------------------------|-------------------------------------------------------------------------------------------|-----------|-----|
| File Edit View Options Transfer Scrip                                                                                                    | t Tools Window                                                                                                    | Help                                                                                                    |                                                                                                    |                                                                                           |           |     |
| 🖏 況 🕞 🏭 🕷 Enter host <alt+r></alt+r>                                                                                                    | h 🗈 👫 🛛 😼 🍕                                                                                                    | 3 🖪   🚰 💥 📍   📀                                                                                                    | -7                                                                                                    |                                                                                           |           | Ŧ   |
| € 192.168.0.21 ♥ 192.168.0.21 (1) ×                                                                                                    |                                                                                                    |                                                                                                    |                                                                                                    |                                                                                           |           | ₫ ▷ |
| CC drivers/net/wireless/m<br>CC drivers/net/wireless/m<br>CC drivers/net/wireless/m<br>LD [M] drivers/net/wireless/m<br>LD [M] drivers/net/wireless/m<br>LD [M] drivers/net/wireless/m                       | wifiex/mwifiex_<br>ockchip_wlan/rk<br>ockchip_wlan/rt<br>wifiex/mwifiex_<br>wifiex/mwifiex.<br>ockchip_wlan/rk                            | sdio.mod.o<br>wifi/bcmdhd/bcmdh<br>18188eu/8188eu.mo<br>sdio.ko<br>ko<br>wifi/bcmdhd/bcmdh                                                                           | d.mod.o<br>d.o<br>d.ko                                                                                                    |                                                                                           |           | *   |
| Pack to resource.img successed!<br>Image: resource.img (with rk3<br>Image: boot.img (with Image r<br>Image: zboot.img (with Image.                                                                           | 399-sapphire-ex<br>esource.img) is<br>lz4 resource.im                                                                                     | cavator-linux.dtb<br>ready<br>g) is ready                                                                                                    | logo.bmp logo_k                                                                                                    | ernel.bmp) i                                                                              | is ready  |     |
| android<br>arch<br>backported-features<br>block<br>block<br>bot.img<br>build.config.cuttlefish.aarch64<br>build.config.cuttlefish.x86_64<br>certs<br>COPYING<br>CREDITS<br>root@boardcon:/home/yangjing/opt, | /rk3399/EM3399_<br>crypto<br>Documentation<br>drivers<br>firmware<br>fs<br>include<br>init<br>ipc<br>kbuild<br>kconfig<br>/rk3399/EM3399_ | Wernel.img<br>kernel.img<br>lib<br>logo.bmp<br>logo.bmp<br>logo.kernel.bmp<br>MAINTAINERS<br>Makefile<br>mm<br>modules.builtin<br>modules.order<br>ubuntu_nodesktop/ | emssy_uburtuto.<br>Module.symvers<br>net<br>README<br>REPORTING-BUGS<br>resource.img<br>samples<br>scripts<br>security<br>sound<br>System.map<br>em3399_uburtu16.0 | Jaykernel# 1<br>tools<br>usr<br>verity_dev_<br>virit<br>vmlinux<br>vmlinux.o<br>zboot.img | keys.x509 |     |
| Ready                                                                                                    |                                                                                                    | ssh2: AES-256-CTR 2                                                                                                    | 3, 92 23 Rows, 104 Col                                                                                                    | s VT100                                                                                   | CAP       | NUM |

After compile finish will get **boot.img** in the directory.

### 3.3 Cure File System

Cure the file system required root user. Execute the follow command to Cure File System:

- # tar xvf ubuntu16.04.tar.bz2
- # dd if=/dev/zero of=rootfs.img bs=1M count=4096 (4GB)
- # mkfs.ext4 -F -L rootfs rootfs.img
- # mkdir mnt
- # mount rootfs.img mnt
- # cp -rfp ubuntu16.04/\* mnt/
- # umount mnt
- # /sbin/e2fsck -p -f rootfs.img
- # /sbin/resize2fs -M rootfs.img

| a 192.168.0.21 - SecureCRT                                                                                                    | - • <b>X</b> |
|----------------------------------------------------------------------------------------------------|--------------|
| File Edit View Options Transfer Script Tools Window Help                                                                                                    |              |
| 🖏 🖏 🖓 🖓 Enter host < Alt+R>                                                                                                    | ÷            |
| ✓ 192.168.0.21 × 0 192.168.0.21 (1)                                                                                                    | 4 Þ          |
| boardcon@boardcon:/home/yangjing/opt/rk3399/EM3399_ubuntu_nodesktops sudo su<br>sudo: unable to reselve host boardcon<br>[sudo] password for boardcon:<br>root@boardcon:/home/yangjing/opt/rk3399/EM3399_ubuntu_nodesktop# ]s root user<br>em3399_ubuntu16.04.tar.bz2 mnt rootfs.img ubuntu16.04 ubuntu16.04.tar.bz2<br>root@boardcon:/home/yangjing/opt/rk3399_eM3399_ubuntu_nodesktop# tar xvf ubuntu16.04.tar.bz2 | z2           |
| Ready         ssh2: AES-256-CTR         6, 94         6 Rows, 104 Cols         VT100                                                                                                    | CAP NUM      |

| 🕞 192.168.0.21 - SecureCRT                                                                                                    | • ×    |   |
|----------------------------------------------------------------------------------------------------|--------|---|
| File Edit View Options Transfer Script Tools Window Help                                                                                                    |        |   |
| 🖏 🖏 💭 🆏 🕷 Enter host < Alt+R> 🔰 🗈 🏝 👫 🛛 🔂 😼 🎒 🚰 🕉 📍 💿 🖾                                                                                                    |        | Ŧ |
| ✓ 192.168.0.21 × ④ 192.168.0.21 (1)                                                                                                    | 4 0    | , |
| <pre>root@boardcon:/home/yangjing/opt/rk3399/EM3399_ubuntu_nodesktop# lc<br/>em3399_ubuntu16.04 em3399_ubuntu16.04.tar.bz2 mmt rootfs.img ubuntu16.04 ubuntu16.04.tar.bz2<br/>root@boardcon:/home/yangjing/opt/rk3399/EM3399_ubuntu_nodesktop# (c ubuntu16.04<br/>root@boardcon:/home/yangjing/opt/rk3399/EM3399_ubuntu_nodesktop/ubuntu16.04# 15<br/>bin dev firstboot lib mmt proc run srv tmp var<br/>boot etc home media opt root sbin sys usr vendor<br/>root@boardcon:/home/yangjing/opt/rk3399/EM3399_ubuntu_nodesktop/ubuntu16.04# 15</pre> |        |   |
| Ready         ssh2: AES-256-CTR         7, 78         7 Rows, 104 Cols         VT100         C                                                                                                    | AP NUM |   |

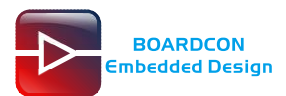

| 🚘 192.168.0.21 - SecureCRT                                                                                                    |
|----------------------------------------------------------------------------------------------------|
| File Edit View Options Transfer Script Tools Window Help                                                                            |
| 🖏 況 🖓 🖓 Enter host < Alt+R> 🛛 🖻 🕅 🧏 🖓 🖓 🕈 🖉 🚱 🖉 🖓 🌹 🖉                                                                               |
| ✓ 192.168.0.21       ×       192.168.0.21 (1)       ↓                                                                               |
| <pre>[root@boardcon:/home/yangjing/opt/rk3399/EM3399_ubuntu_nodesktop# cd ubuntu16.04</pre>                                         |
| bin dev firstboot lib mnt proc run srv tmp var                                                                                      |
| root@boardcon:/home/yangjing/opt/rk3399/EM3399_ubuntu_nodesktop/ubuntu16.04# cd                                                     |
| em3399_ubuntu16.04 em3399_ubuntu16.04.tar.bz2 mnt rootfs.img ubuntu16.04 ubuntu16.04.tar.bz2                                        |
| root@boardcon:/home/yangjing/opt/rk3399/EM3399_ubuntu_nodesktop#_chroot_ubuntu16.04<br>root@boardcon:/# ls                          |
| bin dev firstboot lib mot proc run srv tmp var<br>boot etc home media opt root sbin sys usr vendor If want to ubuntu system install |
| root@boardcon:/# apt-get install vim                                                                                                |
| Ready ssh2: AES-256-CTR 12, 37 12 Rows, 104 Cols VT100 CAP NUM                                                                      |

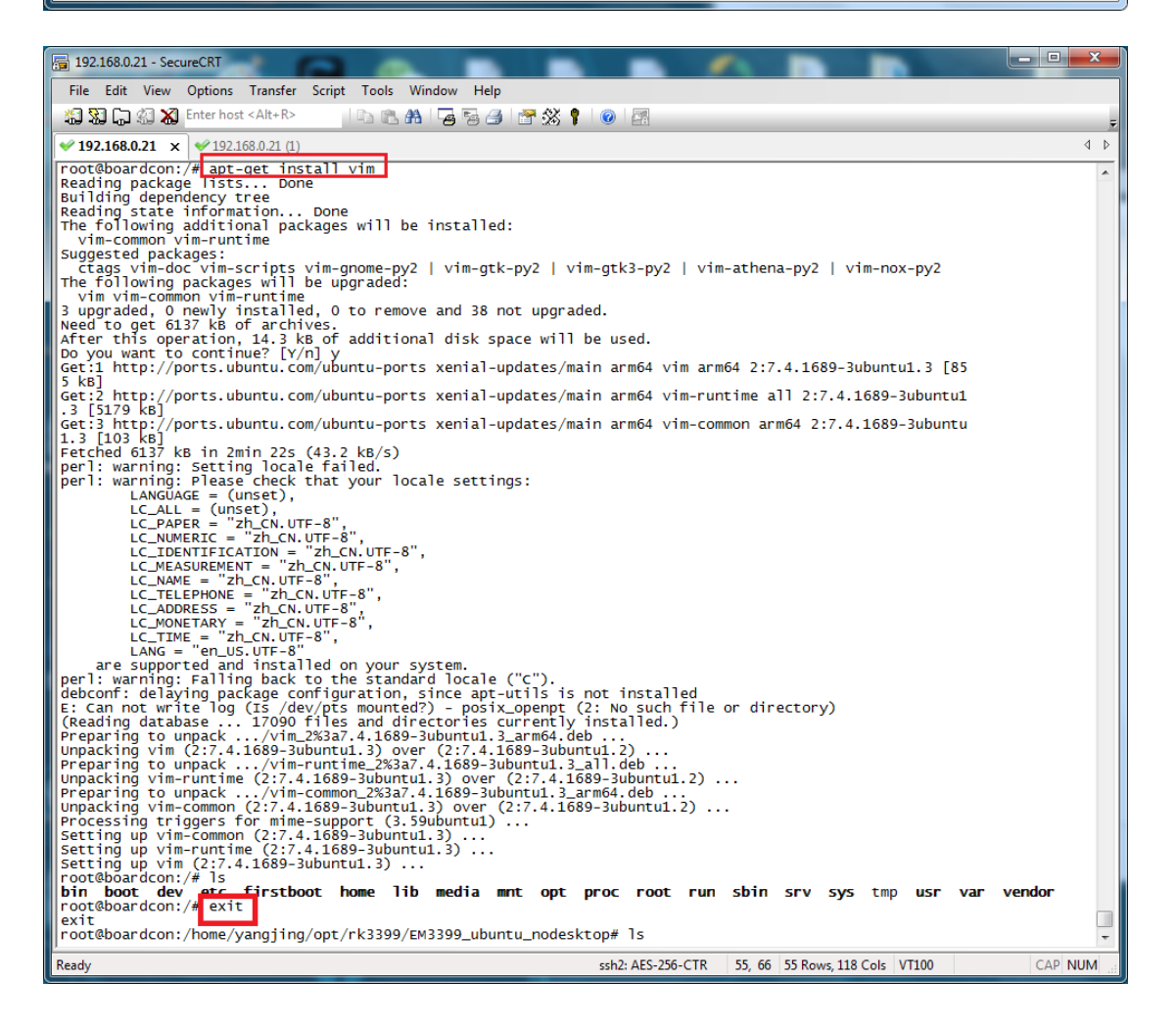

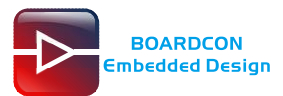

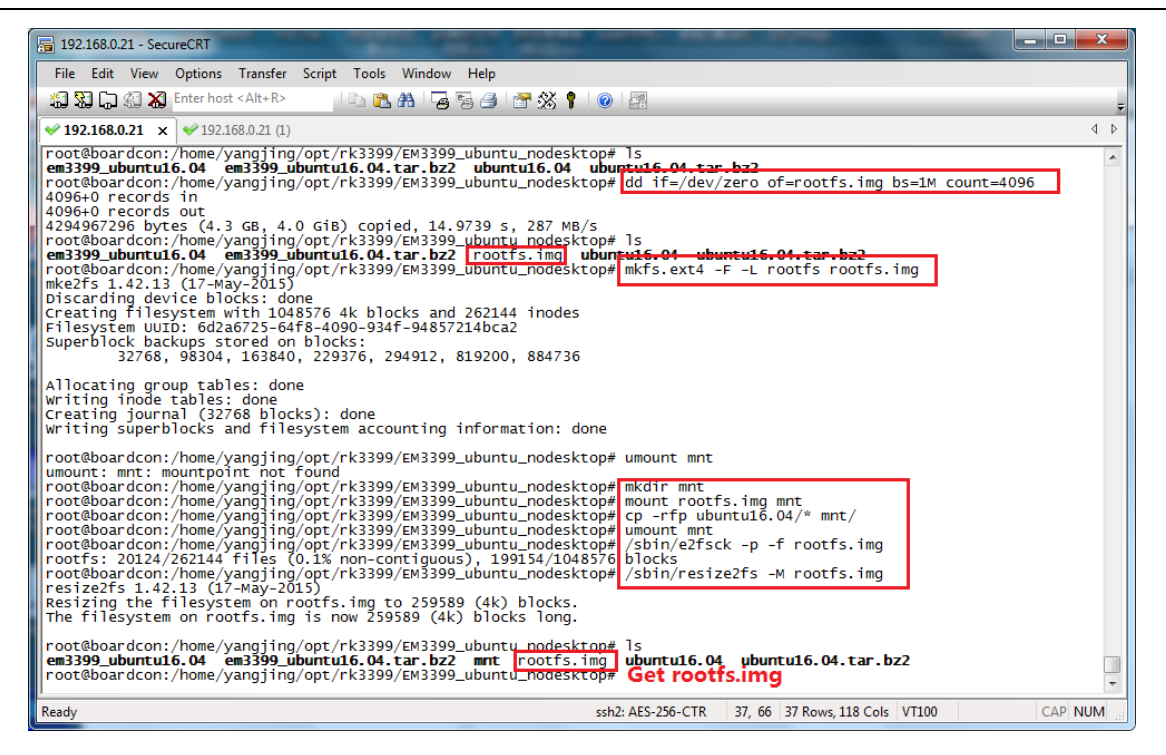

After compile finish will get **rootfs.img** in the directory.

# **4 Images Introduction**

### 4.1 Pack Update.img

Step 1, unzip AndroidTool\_Release\_v2.55.rar in windows.

Step 2, Copy trust.img, rk3399\_loader\_v1.12.112.bin, uboot.img, boot.img, rootfs.img to

development tools rockdev/Image directory.

Step 3, Double click

Tool\AndroidTool\_Release\_v2.55\AndroidTool\_Release\_v2.55\rockdev\mkupdate.bat to pack update.img

| 🛤 Android Firmware Package Tool v1.65                                         | - 🗆 | 1 <b>X</b> | ٢ |
|-------------------------------------------------------------------------------|-----|------------|---|
| C:\Documents and Settings\Administrator\Tool\AndroidTool_Release_v2.55\Androi | ldT | 0          | • |
| ol_Release_v2.55\rockdev>Afptool -pack ./ Image\update.img                    |     |            | 1 |
| Android Firmware Package Tool v1.65                                           |     |            | I |
| PACKAGE                                                                       |     |            | 7 |
| Add file: .\package-file                                                      |     |            |   |
| Add file: .\package-file done,offset=0x800,size=0x290,userspace=0x1           |     |            |   |
| Add file: .\Image/rk3399_loader_v1.12.112.bin                                 |     |            |   |
| Add file: .\Image/rk3399_loader_v1.12.112.bin done,offset=0x1000,size=0x4294e | , u | S          |   |
| erspace=0x86                                                                  |     |            |   |
| Add file: .\parameter.txt                                                     |     |            |   |
| Add file: .\parameter.txt done,offset=0x44000,size=0x1f8,userspace=0x1        |     |            |   |
| Add file: .\image/trust.img                                                   |     |            |   |
| Add file: .\image/trust.img done,offset=0x44800,size=0x400000,userspace=0x801 |     |            |   |
| Add file: .\Image/uboot.img                                                   |     |            |   |
| Add file: .\Image/uboot.img done,offset=0x445000,size=0x400000,userspace=0x80 | 1   |            |   |
| Add file: .\Image/boot.img                                                    |     |            |   |
| Add file: .\Image/boot.img done,offset=0x845800,size=0x1050800,userspace=0x20 | Ja2 |            |   |
| Add file: .\Image/rootfs.img                                                  |     |            |   |
|                                                                               |     |            |   |
|                                                                               |     |            |   |
|                                                                               |     |            |   |
|                                                                               |     |            |   |
|                                                                               |     |            |   |
|                                                                               |     |            |   |

| Android Firmware Package Tool v1.65                                                                                                    | - 🗆 🗙        |
|----------------------------------------------------------------------------------------------------|--------------|
| Make firmware OK!                                                                                                    |              |
| ок                                                                                                    |              |
| C:\Documents and Settings\Administrator\Tool\AndroidTool_Release_v2.55\Androi<br>ol_Release_v2.55\rockdev>RKImageMaker.exe -RK330C Image\rk3399_loader_v1.12.1<br>bin Image\update.img update.img -os_type:androidos<br>*********RKImageMaker ver 1.66 ******* | idTo<br>112. |
| Generating new image, please wait                                                                                                    |              |
| Writing head info                                                                                                    |              |
| Writing boot file                                                                                                    |              |
| Writing firmware                                                                                                    |              |
| Generating MD5 data                                                                                                    |              |
| MD5 data generated successfully!                                                                                                    |              |
| New image generated successfully!                                                                                                    |              |
| C:\Documents and Settings\Administrator\Tool\AndroidTool_Release_v2.55\Androi<br>ol_Release_v2.55\rockdev>rem update.img is new format, Image\update.img is ol<br>ormat, so delete older format                                                                | idTo<br>Id f |
| C:\Documents and Settings\Administrator\Tool\AndroidTool_Release_v2.55\Androi<br>ol_Release_v2.55\rockdev>del Image\update.img                                                                                                    | idTo         |
| C: Documents and Settings Administrator \Tool AndroidTool_Release_v2.55 Androi<br>ol_Release_v2.55 \rockdev>pause<br>请按任意键继续                                                                                                    | idTo<br>T    |

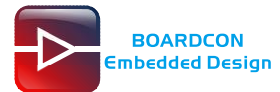

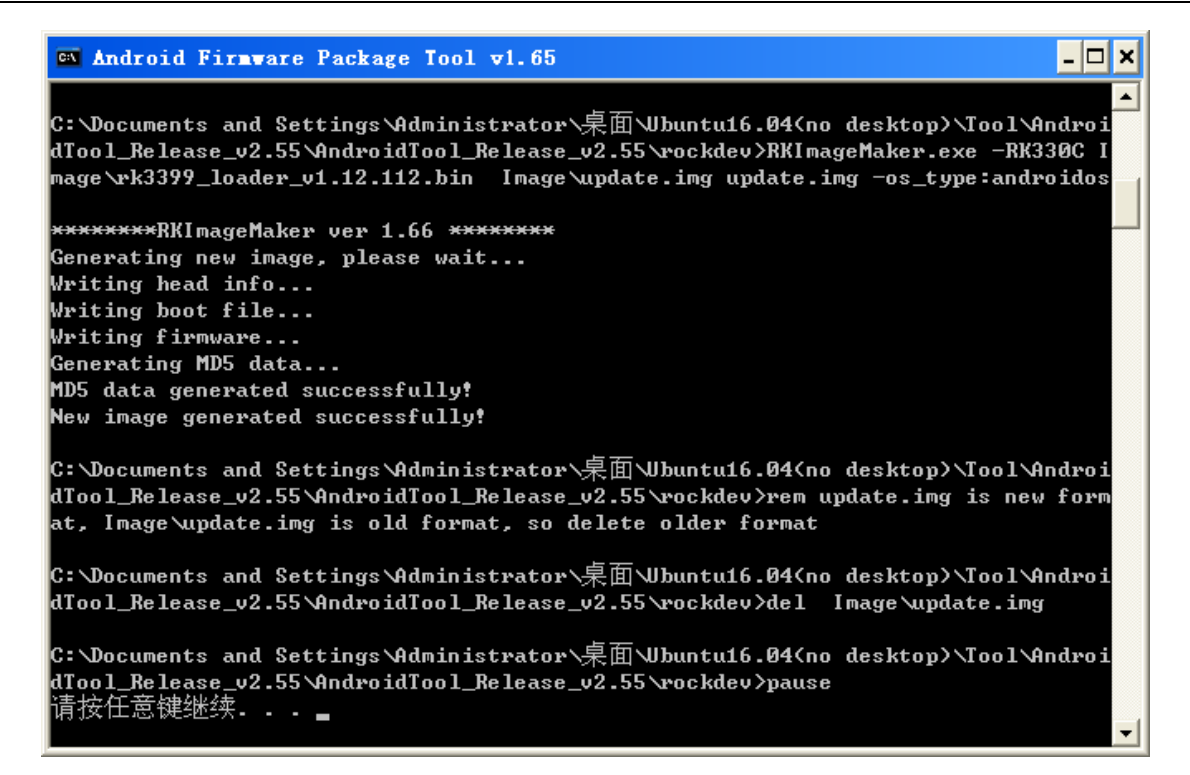

After pack finish will get update.img in the

Tool\AndroidTool\_Release\_v2.55\AndroidTool\_Release\_v2.55\rockdev directory.

### 4.2 Unzip Firmware

Step 1, Open Tool\AndroidTool\_Release\_v2.55\AndroidTool\_Release\_v2.55\rockdev\cmd.exe.

Execute the commands to unzip update.img

RKImageMaker.exe -unpack ./update.img ./ AFPTool.exe -unpack firmware.img ./

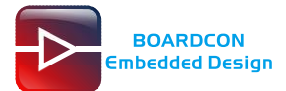

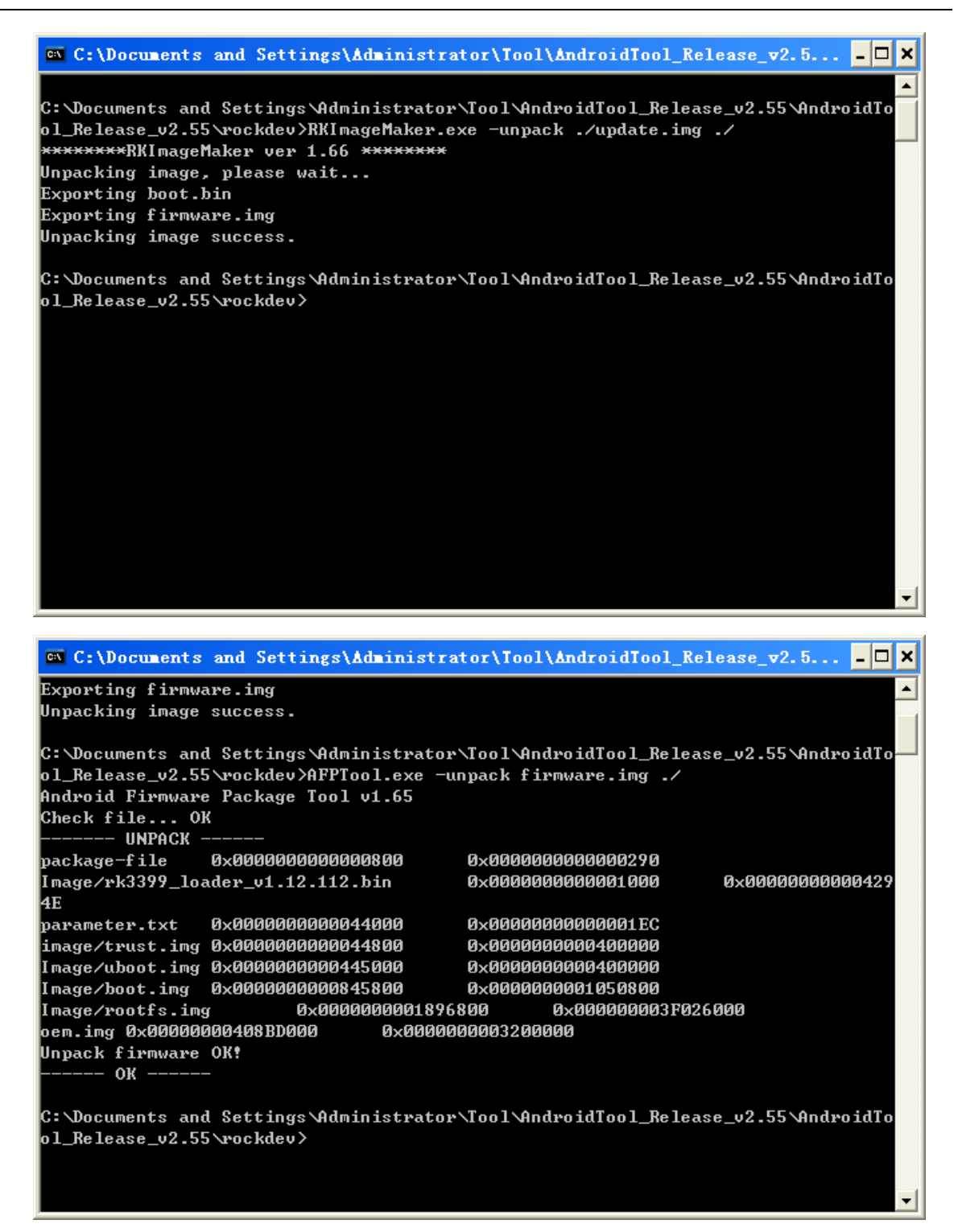

After **Unzip** finish will get trust.img, rk3399\_loader\_v1.12.112.bin, uboot.img, boot.img, rootfs.img in the Tool\AndroidTool\_Release\_v2.55\AndroidTool\_Release\_v2.55\rockdev\ **Image** directory.

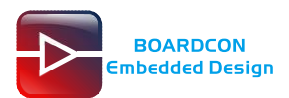

| 🗀 C : | \Document   | s and Set    | ttings          | Administra                   | tor\Tool\    | AndroidT    | ool_Releas                                | e_ <b>v2.</b> 55 | \AndroidTo                 | ol_Releas            | se_v2.5      |     |        |
|-------|-------------|--------------|-----------------|------------------------------|--------------|-------------|-------------------------------------------|------------------|----------------------------|----------------------|--------------|-----|--------|
| 文件)   | E) 编辑(E)    | 查看(V)        | 收藏 ( <u>A</u> ) | 工具(I) 帮                      | )助 (H)       |             |                                           |                  |                            |                      |              |     |        |
| (3 后  | 退 • 🕥       | 🌶 🏂 🎾 摄      | 🕏 🖒 文           | (件夹 🛄▼                       |              |             |                                           |                  |                            |                      |              |     |        |
| 地址 (  | D 🚞 C: \Doc | uments and : | Settings\       | Administrator                | \Tool\Androi | dTool_Relea | se_v2.55\Andro                            | oidTool_Re       | elease_v2.55\z             | ockdev\Imag          | e            | `   | 🖌 🔁 转到 |
| Ŷ     | 件和文件夹住      | 任务(          | •               | boot.im<br>WinImag<br>16,706 | g<br>e<br>KB | 9           | <b>rk3399_loader_</b><br>BIN 文件<br>267 KB | v1               | rootfs<br>WinIma<br>1,032, | .img<br>ge<br>344 KB |              |     |        |
| Į,    | 它位置         | (            | *               | trust. i                     | mg           |             | uboot.img                                 |                  |                            |                      |              |     |        |
| ¥     | 细信息         | (            | s) 🕻            | 4,096 K                      | e<br>B       |             | Winlmage<br>4,096 KB                      |                  |                            |                      |              |     |        |
|       |             |              |                 |                              |              |             |                                           |                  |                            |                      |              |     |        |
|       |             |              |                 |                              |              |             |                                           |                  |                            |                      |              |     |        |
|       |             |              |                 |                              |              |             |                                           |                  |                            |                      |              |     |        |
|       |             |              |                 |                              |              |             |                                           |                  |                            |                      |              |     |        |
|       |             |              |                 |                              |              |             |                                           |                  |                            |                      |              |     | _      |
|       |             |              |                 |                              |              |             |                                           |                  |                            |                      |              |     | <      |
|       |             |              |                 |                              |              |             |                                           |                  |                            |                      |              |     |        |
|       |             |              |                 |                              |              |             |                                           |                  |                            |                      |              |     |        |
|       |             |              |                 |                              |              |             |                                           |                  |                            |                      |              |     |        |
|       |             |              |                 |                              |              |             |                                           |                  |                            |                      |              |     |        |
|       |             |              |                 |                              |              |             |                                           |                  |                            |                      |              |     |        |
|       |             |              |                 |                              |              |             |                                           |                  |                            |                      |              |     |        |
|       |             |              |                 |                              |              |             |                                           |                  |                            |                      |              |     |        |
|       |             |              |                 |                              |              |             |                                           |                  |                            |                      |              |     |        |
| F     | 🔁 R         | R            | C               | 🗁 C                          | 🛅 н          | <b>Б</b> Н  | N. E                                      | 🗁 c              | 🔁 R                        | R                    | <b>₩</b> I:\ | 🗁 C | C      |

# **5 Install Serial Terminal Tool**

The common serial terminal tool is SecureCRT.

#### Install SecureCRT

SecureCRT can be used directly after decompression. Suggest create a shortcut to the desktop for the APP.

Copy SecureCRT (*path:* tools\windows\SecureCRT.exe) to the PC.

Open SecureCRT.exe and click the icon Quick Connect

| 🕞 not connected - SecureCRT        |                                        |         |
|------------------------------------|----------------------------------------|---------|
| File Edit View Options Transfer    | Script Tools Window Help               |         |
| 🚡 況 🕽 🌾 Enter host <alt+r></alt+r> | Fa (Fa AA   75 75 /3   27 💥 🕴   📀   27 | Ŧ       |
|                                    |                                        |         |
|                                    |                                        |         |
|                                    |                                        |         |
|                                    |                                        |         |
|                                    |                                        |         |
|                                    |                                        |         |
|                                    |                                        |         |
|                                    |                                        |         |
|                                    |                                        |         |
| Ready                              | 0, 0 0 Rows, 0 Cols                    | CAP NUM |

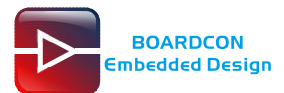

| Quick Conne                                                                                                    | et                                                                              |                                                                                            | × |
|----------------------------------------------------------------------------------------------------|---------------------------------------------------------------------------------|--------------------------------------------------------------------------------------------|---|
| Protocol:<br>Hostname:<br>Pgrt:<br>Username:<br>Authentication<br>Password<br>PublicKey<br>Keyboard In<br>GSSAPI | SSH2<br>SSH2<br>SSH1<br>Telnet<br>Telnet/SSL<br>RLogin<br>Serial<br>TAPI<br>Raw | None                                                                                       | ] |
| Sho <u>w</u> quick co                                                                                            | nnect on startup                                                                | <ul> <li>✓ Save session</li> <li>Open in a tab</li> <li>Connect</li> <li>Cancel</li> </ul> |   |

Set the parameters as follow.

Protocol: Serial

Port: To be specified by user PC

Baud rate: 1500000

Please check XON/XOFF but not RTS/CTS

Check Save session, then click  $\ensuremath{\textbf{connect}}$ 

| Quick Con                                                               | nect                                                                                               | ×    |
|-------------------------------------------------------------------------|----------------------------------------------------------------------------------------------------|------|
| Protocol:<br>Port:<br>Baud rate:<br>Data bits:<br>Parity:<br>Stop bits: | Serial COM5 Flow Control DTR/DSR T500000 COM5 RTS/CT5 None COM5 COM5 COM5 COM5 COM5 COM5 COM5 COM5 |      |
| Show quick                                                              | connect on startup V Save session<br>Open in a tab<br>Connect Can                                  | icel |

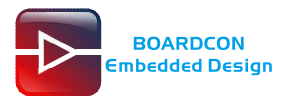

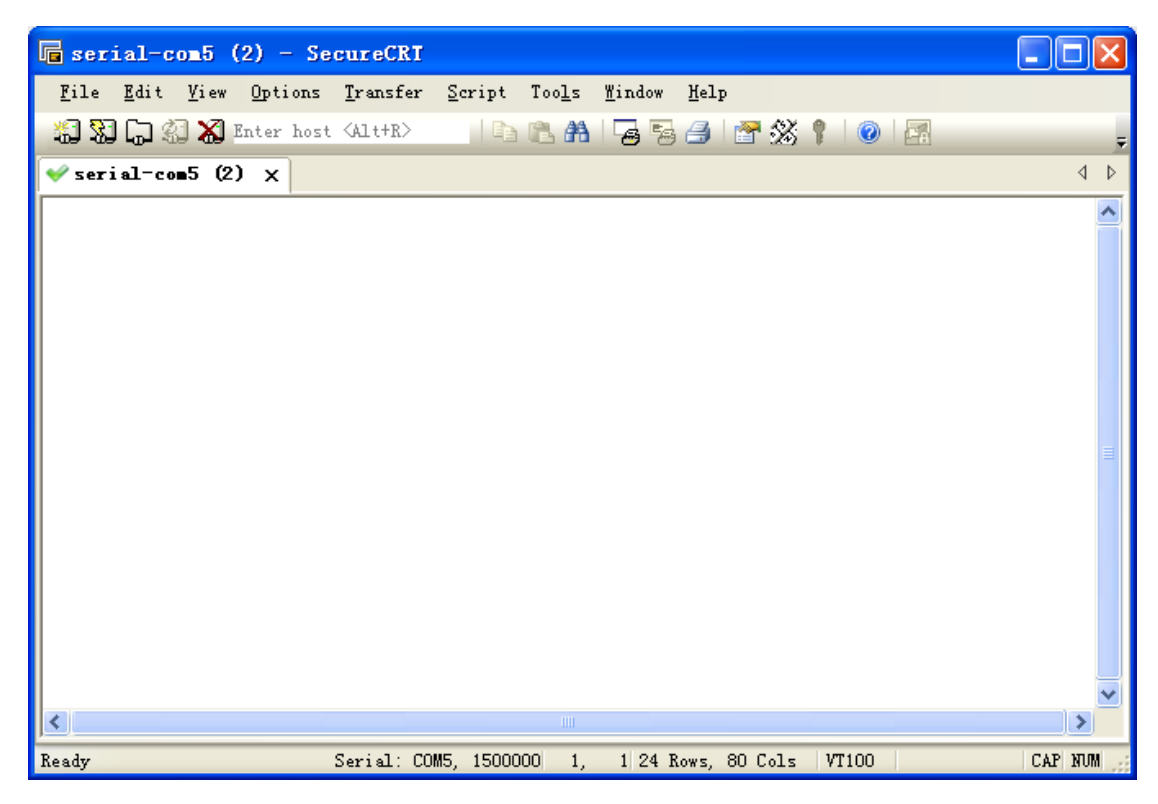

Illusion: When open more than one serial port tools, and they use the same serial port, there will be reported the port is busy. Solution: Turn off the serial tool that unnecessary.

# 6 Burn Images to iNand

| 24              |                                 |
|-----------------|---------------------------------|
| Image           | file                            |
| AndroidTool.exe | Tools\AndroidTool_Release_V2.55 |
| Terminal        | Windows tools\SecureCRT         |
| Fireware        | Images\update.img               |

Burn Images required files:

### 6.1 Install Debug Serial Driver

Connect the EM3399 and PC with the serial cable, USB OTG cable. After power on, the PC will report that found new hardware if it never installs the serial driver (CD\EM3399\tools\CP2102xp or CP2102WIN7), install the driver.

Step 1, install CP2102 driver

Unzip CP2102WIN7.rar to the windows, double click PreInstaller.exe.

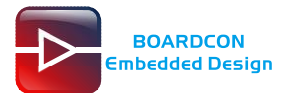

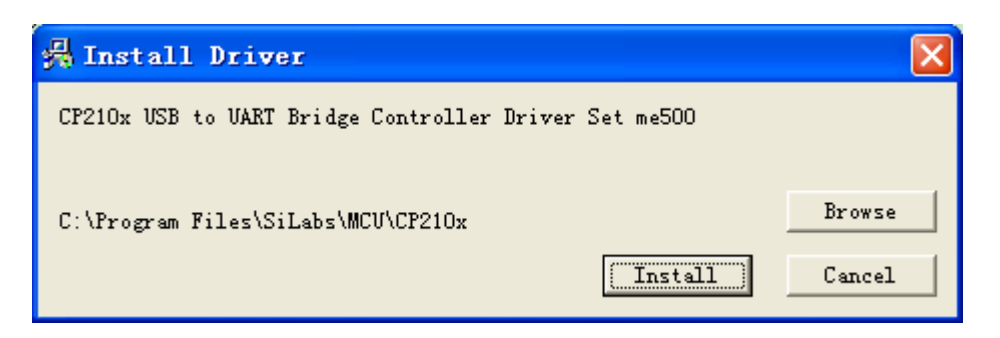

Step 2, click "Install" until the installation is finish, then click "Finish" to closing the windows. User can check whether the driver is installed successfully (Computer -> Device manager -> Port)

### 6.2 Install Download Driver

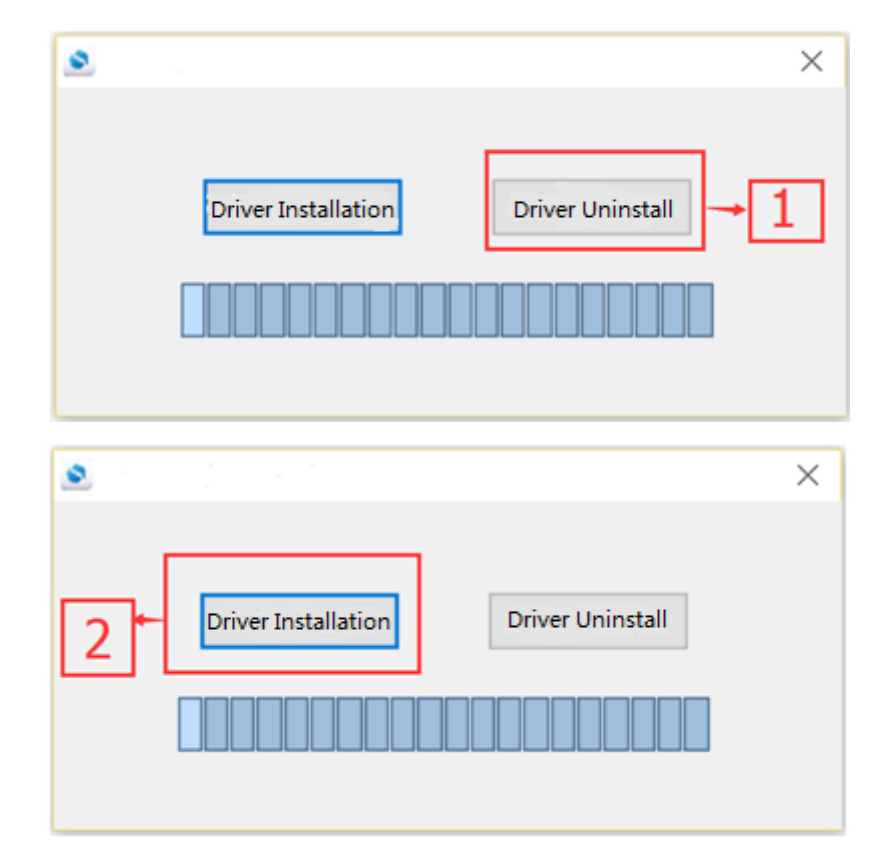

Step 1, install Rockchip driver assistant (AndroidTool\_Release/DriverAssitant/DriverInstall.exe)

**Step2**, after installation is successful, it will be found the following information in the computer hardware management.

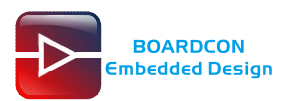

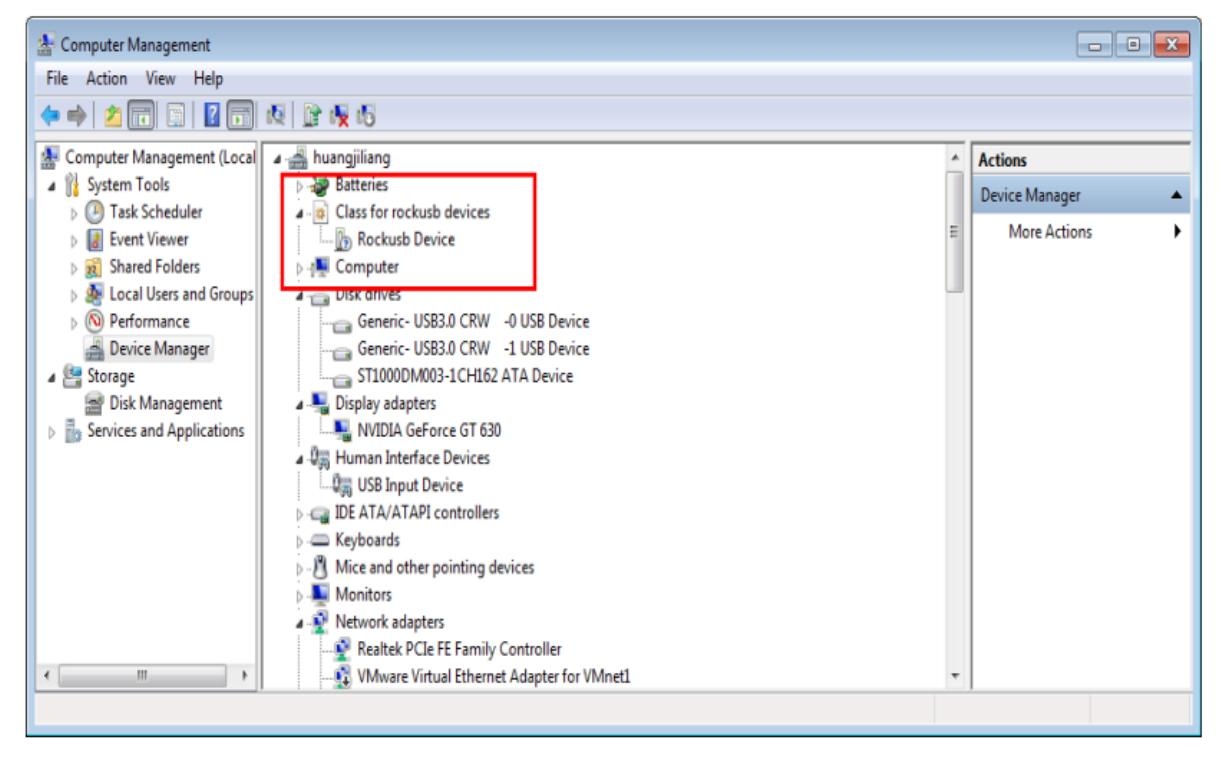

Now, the USB download driver is installed successfully.

## 6.3 Upgrade Firmware

Step 1, unzip AndroidTool\_Release\_v2.55 tools to the windows.

Step 2, open AndroidTool\_Release\_v2.55/AndroidTool\_Release\_v2.33/AndroidTool.exe

|   | RKDe   | vIc   | ool v2.55     |            |                                   |   |  |  |  |  |
|---|--------|-------|---------------|------------|-----------------------------------|---|--|--|--|--|
|   | Downla |       | Tanaga IV I   |            | 1 1 2                             |   |  |  |  |  |
|   | OWILLO | Jau . | umage Upgrade | firmware A | dvanced Function                  |   |  |  |  |  |
|   |        |       |               |            |                                   | T |  |  |  |  |
|   | #      |       | Address       | Name       | Path                              |   |  |  |  |  |
|   | 1      |       | 0x00000000    | loader     | \rockdev\Image\rk3399_loader_v1.1 |   |  |  |  |  |
|   | 2      |       | 0x00000000    | parameter  | \rockdev\parameter.txt            | - |  |  |  |  |
| l | 3      |       | 0x00004000    | uboot      | \rockdev\Image\uboot.img          | - |  |  |  |  |
|   | 4      | Ľ     | 0x00006000    | trust      | \rockdev\Image\trust.img          |   |  |  |  |  |
|   | 5      |       | 0x0000A000    | boot       | \rockdev\lmage\boot.img           |   |  |  |  |  |
|   | 7      |       | 0x0003A000    | oem        | \rockdev\oem.img                  |   |  |  |  |  |
|   | H-     |       | 0x0003A000    | 100012     | Gockdev (Image Gootis, Img        |   |  |  |  |  |
|   |        |       |               |            |                                   |   |  |  |  |  |
|   |        |       |               |            |                                   |   |  |  |  |  |
|   |        |       |               |            |                                   |   |  |  |  |  |
|   |        |       |               |            |                                   |   |  |  |  |  |
|   |        |       |               |            |                                   |   |  |  |  |  |
|   |        |       |               |            |                                   |   |  |  |  |  |
|   | Loa    | der:  |               | Run        | Switch Dev Partition Clear        |   |  |  |  |  |
|   | 200    | 301.  |               |            |                                   |   |  |  |  |  |
|   |        |       |               |            |                                   |   |  |  |  |  |
|   |        |       |               |            |                                   |   |  |  |  |  |
|   |        |       |               | No De      | evices Found                      |   |  |  |  |  |
|   |        |       |               |            |                                   |   |  |  |  |  |

#### Step 3,

**Method 1**: Download Fireware "update.img" to the board:

Select "Upgrade Fireware" - "Firmware" then add the "update.img"

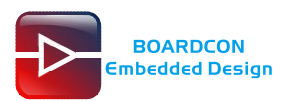

| 🔀 RKDevTool v2.55                                                      |  |
|------------------------------------------------------------------------|--|
| Jownload Image Upgrade Firmware Advanced Function                      |  |
| Firmware Upgrade Switch EraseFlash                                     |  |
| 2 Fw Ver: 8.1.00 Loader Ver: 1.12 Chip Info: RK330C                    |  |
| Firmware: C:\Documents and Settings\Administrator\桌面\Ubuntu16.04(no de |  |
|                                                                        |  |
|                                                                        |  |
|                                                                        |  |
|                                                                        |  |
| No Devices Found                                                       |  |

Keep holding the "Recover" key and connect the board to PC via USB type-C cable until pop-up **Found one LOADER Device.** Click "Upgrade" to download.

| KKDevTool v2.55                                                                                                    |  |
|----------------------------------------------------------------------------------------------------|--|
| Download Image       Upgrade Firmware Advanced Function       Test Device Start         Firmware       Upgrade       Switch       EraseFlash         Fw Ver:       8.1.00       Loader Ver:       1.12       Chip Info:       RK330C         Firmware:       C:\Documents and Settings\Administrator\桌面\Ubuntul6.04 (no ds)       Freque IDB Start       Download IDB Start         Download IDB Start       Download IDB Start       Download IDB Start       Download IDB Start         Download IDB Start       Download IDB Start       Download IDB Start         Download IDB Start       Download IDB Start       Download IDB Start         Download IDB Start       Download IDB Start       Download IDB Start         Download IDB Start       Download IDB Start       Download IDB Start         Download Firmware (4%)       Download Firmware (4%)       Download Firmware (4%) |  |

Method 2: Download separately.

Copy trust.img, rk3399\_loader\_v1.12.112.bin, uboot.img, boot.img, rootfs.img to AndroidTool\_Release\_v2.55\rockdev\Image directory.

Keep holding the "Recover" key and connect the board to PC via USB type-C cable until pop-up **Found one LOADER Device.** Click "Run" to download.

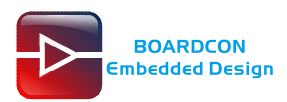

| 🐇 R | KDe    |     |                |            |                            |   |
|-----|--------|-----|----------------|------------|----------------------------|---|
| De  | wnlo   | bed | mage lie musik | Ringman Ad | lever and Run stim         |   |
|     |        |     | opgi ade       | TIT MALE A | wanced Function            |   |
|     |        |     | 6.1.1          | NT.        | <b>D</b> 11                |   |
|     | #<br>1 |     | Address        | Name       | Fath                       |   |
|     | 2      | Ţ   | 0×00000000     | narameter  | \rockdev\narameter_txt     |   |
|     | 3      | 1   | 0x00004000     | uboot      | \rockdev\Image\uboot. img  |   |
|     | 4      | -   | 0x00006000     | trust      | \rockdev\Image\trust.img   |   |
|     | 5      | •   | 0x0000A000     | boot       | \rockdev\Image\boot.img    |   |
|     | 6      | ~   | 0x0003A000     | oem        | \rockdev\oem.img           |   |
|     | 7      | 7   | 0x0005A000     | rootfs     | \rockdev\Image\rootfs.img  |   |
|     |        |     |                |            |                            |   |
|     |        |     |                |            |                            |   |
|     |        |     |                |            |                            |   |
|     |        |     |                |            |                            |   |
|     |        |     |                |            |                            |   |
|     |        |     |                |            |                            |   |
|     | 1.0.2  | dor | /or:1.12       | Run        | Switch Dev Partition Clear |   |
|     | Luai   |     |                |            |                            |   |
|     |        |     |                |            |                            |   |
| -   | _      | _   |                | N D        | • B I                      |   |
|     |        |     |                | No De      | evices Found               |   |
|     |        |     |                |            |                            | · |

| wnlo | ad ]  | Image Upgrade | Firmware A | lvanced Function                  | Test Device Start<br>Test Device Success                          |
|------|-------|---------------|------------|-----------------------------------|-------------------------------------------------------------------|
|      |       |               |            |                                   | Check Chip Start                                                  |
| #    |       | Address       | Name       | Path                              | Check Chip Success                                                |
| 1    | , ⊾   | 0x00000000    | loader     | \rockdev\Image\rk3399_loader_v1.1 | Get FlashInfo Start                                               |
| 2    | •     | 0x00000000    | parameter  | \rockdev\parameter.txt            | Get FlashInfo Success                                             |
| }    | •     | 0x00004000    | uboot      | \rockdev\Image\uboot.img          | Frepare LDB Start                                                 |
|      | •     | 0x00006000    | trust      | \rockdev\Image\trust.img          | Frepare LDD Success                                               |
| 5    | •     | 0x0000A000    | boot       | \rockdev\Image\boot.img           | Download IDD Start                                                |
|      | •     | 0x0003A000    | oem        | \rockdev\oem.img                  | Test Device Start                                                 |
|      |       | 0x0005A000    | rootfs     | \rockdev\Image\rootfs.img         | Test Device Start                                                 |
| oac  | ler V | /er:1.12      | Run        | Switch Dev Partition Clear        | Download ubot(100%)<br>Download trust(100%)<br>Download boot(67%) |
|      |       | F             | ound On    | e LOADER Device                   |                                                                   |

Step 4, When the following message is displayed, indicating that the download is complete.

| nicad | Image Upgrade | e Firmware A | dvanced Function                  | Test Device Start<br>Test Device Success                                                                                                    |
|-------|---------------|--------------|-----------------------------------|----------------------------------------------------------------------------------------------------|
| ŧ     | Address       | Name         | Path                              | Check Chip Start<br>Check Chip Success                                                                                                    |
| - IV  | 0x00000000    | loader       | \rockdev\Image\rk3399_loader_v1.1 | Get FlashInfo Start                                                                                                    |
| : 🔽   | 0x00000000    | parameter    | \rockdev\parameter.txt            | Get FlashInfo Success                                                                                                    |
| · V   | 0x00004000    | uboot        | \rockdev/Image/uboot.img          | Prepare IDB Start                                                                                                    |
| - V   | 0x00006000    | trust        | \rockdev\Image\trust.img          | Prepare IDB Success                                                                                                    |
| · 🗸   | 0x0000A000    | boot         | \rockdev\Image\boot.img           | DownLoad IDB Start                                                                                                    |
| V     | 0x0003A000    | o em         | \rockdev\oem.img                  | Download IDD Success                                                                                                    |
| · 🔽   | 0x0005A000    | rootfs       | \rockdev\Image\rootfs.img         | Test Device Start                                                                                                    |
| oader | Ver:1.12      | Run          | Switch Dev Partition Clear        | Download uboot (100%)<br>Download trust (100%)<br>Download boot (100%)<br>Download oem (100%)<br>Download rootfs (100%)<br>Download image OK |

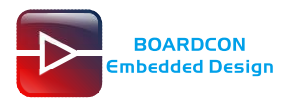

# 7 Ubuntu Application

### 7.1 User and Password

User: boardcon

Password: boardcon

Root user: su

Password: root

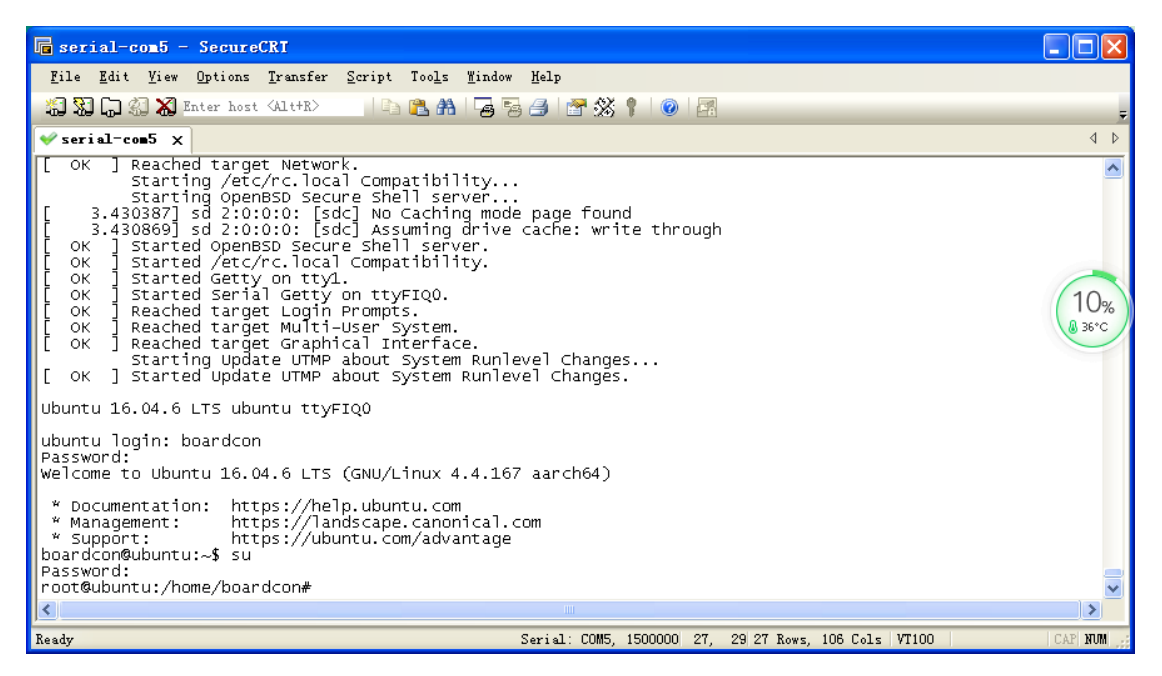

### 7.2 Test SD card

Insert SD card to the board then execute the follow command to cat the device.

#ls /dev

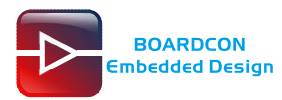

| 🕞 serial-com5 - Secure                                                                                                    | CRT                                                                                                    |                                                                                                    |                                                                                                    |                                                                                                    |
|----------------------------------------------------------------------------------------------------|----------------------------------------------------------------------------------------------------|----------------------------------------------------------------------------------------------------|----------------------------------------------------------------------------------------------------|----------------------------------------------------------------------------------------------------|
| File Edit View Options                                                                                                    | Transfer Script Tools Window D                                                                                                    | Help                                                                                                    |                                                                                                    |                                                                                                    |
| 🖏 💱 🕞 🎲 🗶 Enter host                                                                                                    | <alt+r></alt+r>                                                                                                    | 🗐 🚰 % 📍                                                                                                    | 0                                                                                                    | Ŧ                                                                                                    |
| ✓ serial-com5 ×                                                                                                    |                                                                                                    |                                                                                                    |                                                                                                    | 4 Þ                                                                                                    |
| <pre>console<br/>cpu_dma_latency<br/>dri<br/>fb0<br/>fd<br/>full<br/>fuse<br/>hdmi_hdcp1x<br/>hwrng<br/>i2c-0<br/>i2c-1<br/>i2c-10<br/>i2c-11<br/>i2c-4<br/>i2c-9<br/>ii0:device0<br/>initct1<br/>input<br/>kmsg<br/>log<br/>loop-control<br/>loop0</pre> | <pre>media0 media1 mem memory_bandwidth mmcblk0 mmcblk1 mmcblk1poot1 mmcblk1p1 mmcblk1p2 mmcblk1p3 mmcblk1p4 mmcblk1p5 mmcblk1p6 mmcblk1p7 mmcblk1p9 mmcblk1p9 mmcblk1p9 mmcblk1rpmb network_latency network_throughput null port </pre> | sdb<br>sdc1<br>sdc1<br>shm<br>snd<br>stderr<br>stdin<br>stdout<br>tty1<br>tty10<br>tty11<br>tty12<br>tty13<br>tty14<br>tty15<br>tty16<br>tty17<br>tty18<br>tty19 | tty27<br>tty28<br>tty29<br>tty30<br>tty31<br>tty32<br>tty33<br>tty34<br>tty35<br>tty36<br>tty37<br>tty38<br>tty39<br>tty40<br>tty40<br>tty41<br>tty42<br>tty43<br>tty44<br>tty45<br>tty46 | tty54<br>tty55<br>tty56<br>tty57<br>tty58<br>tty59<br>tty6<br>tty60<br>tty61<br>tty62<br>tty63<br>tty7<br>tty8<br>tty7<br>tty8<br>tty9<br>ttyFIQ<br>ttyS0<br>tty52<br>uhid<br>uinput<br>urando<br>usbmon<br>usbmon |
| Ready                                                                                                    | Serial: COM5, 1500000 22, 1 22 Row                                                                                                    | rs, 58 Cols   VT                                                                                                    | 100                                                                                                    | CAP NUM                                                                                                    |

Execute the commands to mount the SD card.

#mkdir /mnt/sd

#mount /dev/mmcblk0 /mnt/sd
#ls /mnt/sd

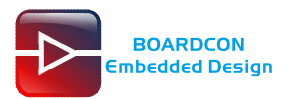

| 🕞 serial-com5 - Secure(                                                                                                    | IRT .                                                                                                    |                                                                                                    |                               |
|----------------------------------------------------------------------------------------------------|----------------------------------------------------------------------------------------------------|----------------------------------------------------------------------------------------------------|-------------------------------|
| File Edit View Options                                                                                                    | Transfer Script Tools Window 3                                                                                                    | Help                                                                                                    |                               |
| 🏭 🔀 🕞 🏭 🗶 Enter host                                                                                                    | <alt+r></alt+r>                                                                                                    | 🚄   🖀 💥 🕴   🞯   🛃                                                                                                    | Ŧ                             |
| ؇ serial-com5 🗙                                                                                                    |                                                                                                    |                                                                                                    | 4 ⊳                           |
| loop4<br>loop5<br>root@ubuntu:/hom<br>.dp: [drm:cdn_dp<br>g to load firmwa                                                                           | random<br>rfkill<br>e/boardcon# [ 128.6<br>_request_firmware] *<br>re                                                                 | tty22 tty5 usbmo<br>tty23 tty50 usbmo<br>513758] cdn-dp fec000<br>FERROR* Timed out try                                     | on <u>^</u><br>on<br>00<br>in |
| root@ubuntu:/hom<br>root@ubuntu:/hom<br>root@ubuntu:/hom<br>ls_/mnt/sd_root@                                                                         | e/boardcon#<br>e/boardcon# mkdir /m<br>e/boardcon# mount /c<br>ubuntu:/bome/boardco                                                   | nt/sd<br>dev/mmcblk0 /mnt/sd<br>on# ls /mnt/sd                                                                              |                               |
| 1.bmp<br>1.png<br>2.bmp<br>2.png<br>Android<br>LOST.DIR<br>-boardcon_uart0.<br>frontPicture0<br>9-2_all.deb<br>frontPictureCvbs-<br>8 99-2 armhf deb | frontVideó0<br>frontVideoCvbs4<br>leftPicture2<br>leftVideo2<br>lockVideo<br>parkMonitor<br>img<br>rearPicture1<br>4 rearPictureCvbs5 | rearVideo1<br>rearVideoCvbs5<br>rightPicture3<br>scrot<br>sun8iw11p1_linux_a4<br>xserver-common_1.18<br>xserver-xorg-core_1 | Di<br>.9<br>.1                |
| root@ubuntu:/hom                                                                                                    | e/boardcon#                                                                                                    |                                                                                                    | ~                             |
| Ready S                                                                                                    | erial: COM5, 1500000 22, 29 22 Roy                                                                                                    | ws, 58 Cols VT100 CAP                                                                                                    | NUM                           |

# 7.3 Test USB Host

Connect U-disk to the board and execute the follow command to cat the device (2x U-Disk for example). # Is /dev

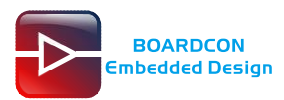

| 🕞 serial-com5 - Secure               | CRT                            |                 |         |         |     |
|--------------------------------------|--------------------------------|-----------------|---------|---------|-----|
| File Edit View Options               | Transfer Script Tools Window H | elp             |         |         |     |
| 📸 🖏 🎧 🎲 🔏 Enter host                 | <alt+r></alt+r>                | ) 🚰 🕉 🏌         | 0       |         | ÷   |
| ✓ serial-com5 ×                      |                                |                 |         |         |     |
| frontPictureCvbs<br>8.99-2_armhf.deb | 4 rearPictureCvbs5             | xserver         | -xorg-c | ore_1.1 | ^   |
| bsg<br>vcs                           | loop6                          | rkvdec          | tty24   | tty51   |     |
| bus                                  | 100р7                          | rtc0            | tty25   | tty52   |     |
| cec0                                 | mali0                          | sda             | tty26   | tty53   |     |
| console                              | media0                         | sdb             | tty27   | tty54   |     |
| cpu_dma_latency                      | media1                         | sdb1            | tty28   | tty55   |     |
| dri                                  | mem                            | sdc             | tty29   | tty56   |     |
| fb0                                  | memory_bandwidth               | sdc1            | tty3    | tty57   |     |
| fd                                   | mmcb1k0                        | shm             | tty30   | tty58   |     |
| full                                 | mmcblk1                        | snd             | tty31   | tty59   |     |
| fuse                                 | mmcblk1boot0                   | stderr          | tty32   | tty6    | -   |
| <                                    |                                |                 |         |         |     |
| Ready                                | Serial: COM5, 1500000 22, 29 2 | 2 Rows, 60 Cols | VT100   | CAP     | NUM |

Execute the commands to mount the USB devices.

#mkdir /mnt/udisk1
#mkdir /mnt/udisk2
#mount /dev/sdb1 /mnt/udisk1
#ls /mnt/udisk1
#mount /dev/sdc1 /mnt/udisk2
#ls /mnt/udisk2

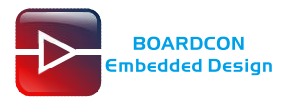

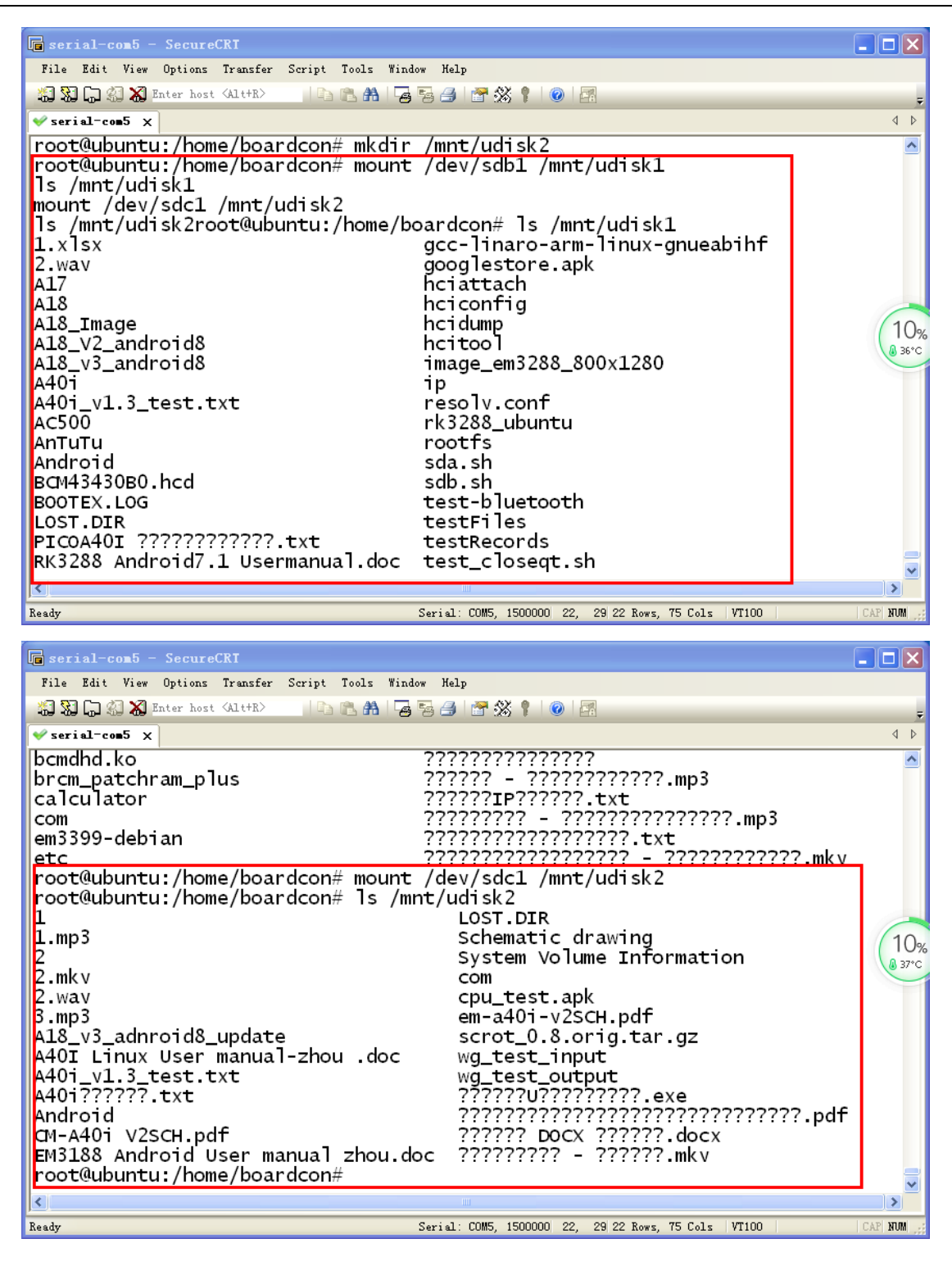

# 7.4 Test Ethernet

Connect ethernet cable to the board and power on. Execute the commands in serial terminal after system booting.

# ifconfig eth0 192.168.0.169 up

- # route add default gw 192.168.0.1 dev eth0 (192.168.0.1 is the ethernet gateway)
- # echo "nameserver 8.8.8.8" > /etc/resolv.conf

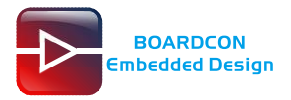

### #ifconfig

# ping www.baidu.com

| 🖬 serial-com5 - SecureCRT                                                                                                    | × |
|----------------------------------------------------------------------------------------------------|---|
| <u>File Edit View Options Transfer Script Tools W</u> indow <u>H</u> elp                                                                                                    |   |
| 🖏 況 🖓 🎝 Enter host (41 t+R) 🛛 🗈 🏝 👫 🖓 😼 🎒 🌁 🕉 🕴 🞯                                                                                                    | Ŧ |
| ✓ serial-com5 X                                                                                                    | ⊳ |
| <pre>root@ubuntu:/home/boardcon#<br/>root@ubuntu:/home/boardcon# ifconfig eth0 192.168.0.169 up<br/>root@ubuntu:/home/boardcon# route add default gw 192.168.0.1 dev eth0<br/>root@ubuntu:/home/boardcon# echo "nameserver 8.8.8.8" &gt; /etc/resolv.conf<br/>root@ubuntu:/home/boardcon# ifconfig<br/>eth0 Link encap:Ethernet HWaddr 9e:dc:8e:c3:82:0b<br/>inet addr:192.168.0.169 Bcast:192.168.0.255 Mask:255.255.255.0<br/>inet6 addr: fe80::9cdc:8eff:fec3:820b/64 Scope:Link<br/>UP BROADCAST RUNNING MULTICAST MTU:1500 Metric:1<br/>RX packets:18 errors:0 dropped:0 overruns:0 frame:0<br/>TX packets:15 errors:0 dropped:0 overruns:0 carrier:0<br/>collisions:0 txqueuelen:1000<br/>RX bytes:2222 (2.2 KB) TX bytes:1178 (1.1 KB)<br/>Interrupt:24</pre> | ■ |
| <pre>lo Link encap:Local Loopback<br/>inet addr:127.0.0.1 Mask:255.0.0.0<br/>inet6 addr: ::1/128 Scope:Host<br/>UP LOOPBACK RUNNING MTU:65536 Metric:1<br/>RX packets:6880 errors:0 dropped:0 overruns:0 frame:0<br/>TX packets:6880 errors:0 dropped:0 overruns:0 carrier:0<br/>collisions:0 txqueuelen:1<br/>RX bytes:509120 (509.1 KB) TX bytes:509120 (509.1 KB)<br/>root@ubuntu:/home/boardcon#</pre>                                                                                                    |   |
|                                                                                                    | ~ |
| Ready Serial: COM5, 1500000 25, 29 25 Rows, 75 Cols   VT100   CAP NUM                                                                                                    |   |

| 🖬 serial-com5 - SecureCRI                                                                                                    |               |
|----------------------------------------------------------------------------------------------------|---------------|
| <u>File Edit View Options Transfer Script Tools Window H</u> elp                                                                                                    |               |
| 🖏 況 🗔 🖏 Enter host (Alt+R) 🛛 🗈 🖺 👫 🕞 🧏 🎒 🐨 🕉 🕴 🞯                                                                                                    | ÷             |
| <pre>v serial-com5 ×</pre>                                                                                                    |               |
| inet addr:192.168.0.169 Bcast:192.168.0.255 Mask:255.255.255.0<br>inet6 addr: fe80::9cdc:8eff:fec3:820b/64 Scope:Link<br>UP BROADCAST RUNNING MULTICAST MTU:1500 Metric:1<br>RX packets:18 errors:0 dropped:0 overruns:0 frame:0<br>TX packets:15 errors:0 dropped:0 overruns:0 carrier:0<br>collisions:0 txqueuelen:1000<br>RX bytes:2222 (2.2 KB) TX bytes:1178 (1.1 KB)<br>Interrupt:24 | 0             |
| lo Link encap:Local Loopback<br>inet addr:127.0.0.1 Mask:255.0.0.0<br>inet6 addr: ::1/128 Scope:Host<br>UP LOOPBACK RUNNING MTU:65536 Metric:1<br>RX packets:6880 errors:0 dropped:0 overruns:0 frame:0<br>TX packets:6880 errors:0 dropped:0 overruns:0 carrier:0<br>collisions:0 txqueuelen:1<br>RX bytes:509120 (509.1 KB) TX bytes:509120 (509.1 KB)                                   | 10%<br>@ 36°C |
| root@ubuntu:/home/boardcon# ping 192.168.0.1<br>PING 192.168.0.1 (192.168.0.1) 56(84) bytes of data.<br>64 bytes from 192.168.0.1: icmp_seq=1 ttl=64 time=0.645 ms<br>64 bytes from 192.168.0.1: icmp_seq=2 ttl=64 time=0.795 ms<br>64 bytes from 192.168.0.1: icmp_seq=3 ttl=64 time=0.747 ms<br>64 bytes from 192.168.0.1: icmp_seq=4 ttl=64 time=0.802 ms                               | 20            |
|                                                                                                    | >             |
| Ready Serial: COM5, 1500000 25, 1 25 Rows, 75 Cols   VT100   CA                                                                                                    | P NUM         |

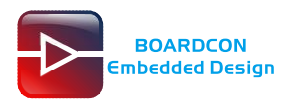

## 7.5 Test WiFi

Connect WiFi antenna before test. Execute the follow commands after system booting.

#### Method1 Static IP Test

a). Config the SSID and password.

[root@ubuntu /]# wpa\_passphrase Boardcon

# reading passphrase from stdin

boardcon43435656

network={

ssid="Boardcon"

#psk="boardcon43435656"

psk = bafeb7f673814bf7e06002a652e6d9f1ed749312a54481b5fa8efdd53bfa1123

}

- b). Copy the "ssid" and "#psk" to replace the default SSID and PSK of /etc/wpa\_supplican.conf
- c). Modify /etc/resolv.conf

# echo "nameserver 8.8.8.8" > /etc/resolv.conf

d). Config static IP

[root@ubuntu /]#ifconfig eth0 down [root@ubuntu /]# ifconfig wlan0 192.168.0.169 up

e). Set the wlan0 gate way and ping URL

[root@ubuntu /]# route add default gw 192.168.0.2 dev wlan0 (Modify to User's Router

#### gateway)

[root@ubuntu /]# wpa\_supplicant -i wlan0 -Dnl80211 -c /etc/wpa\_supplicant.conf -B [root@ubuntu /]# ping www.baidu.com

 $\label{eq:starses} \ensuremath{\left[ \ 1818.110000 \right] RTL871X: rtw\_set\_ps\_mode: Leave \ 802.11 \ power \ save}$ 

[ 1818.110000] RTL871X: rtl8188e\_set\_FwPwrMode\_cmd: Mode=0 SmartPS=2 UAPSD=0

PING www.baidu.com (180.97.33.67): 56 data bytes

64 bytes from 180.97.33.67: seq=0 ttl=52 time=25.886 ms

64 bytes from 180.97.33.67: seq=1 ttl=52 time=31.078 ms

64 bytes from 180.97.33.67: seq=2 ttl=52 time=36.742 ms

64 bytes from 180.97.33.67: seq=3 ttl=52 time=25.466 ms

#### Method 2 DHCP Test

#### Install udhcpc first.

After connect to the wired network, execute the follow command and enter "y" to install #sudo apt-get install udhcpc

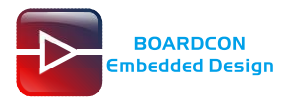

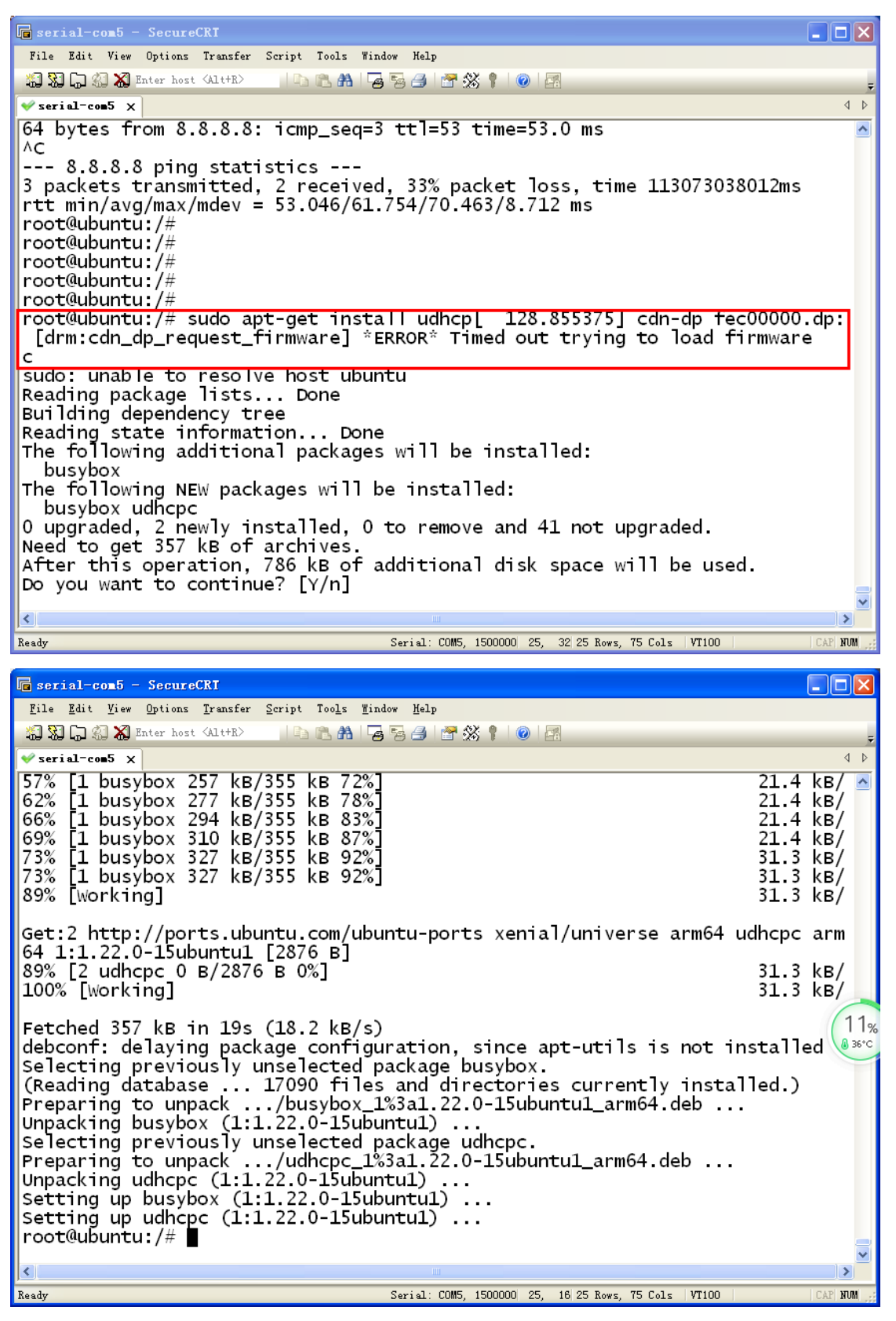

a). Config the SSID and password.

[root@ubuntu /]# wpa\_passphrase Boardcon

# reading passphrase from stdin

boardcon43435656

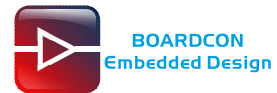

network={

ssid="Boardcon"

#psk="boardcon43435656"

psk=bafeb7f673814bf7e06002a652e6d9f1ed749312a54481b5fa8efdd53bfa1123

}

- b). Copy and replace the "ssid" and "#psk" of the /etc/wpa\_supplican.conf.
- c). Modify /etc/resolv.conf

# echo "nameserver 8.8.8.8" > /etc/resolv.conf

d). Get dynamic IP

[root@ubuntu /]#ifconfig eth0 down

[root@ubuntu /]#ifconfig wlan0 up

[root@ubuntu /]# wpa\_supplicant -i wlan0 -Dnl80211 -c /etc/wpa\_supplicant.conf -B

[root@ubuntu /]# udhcpc -i wlan0

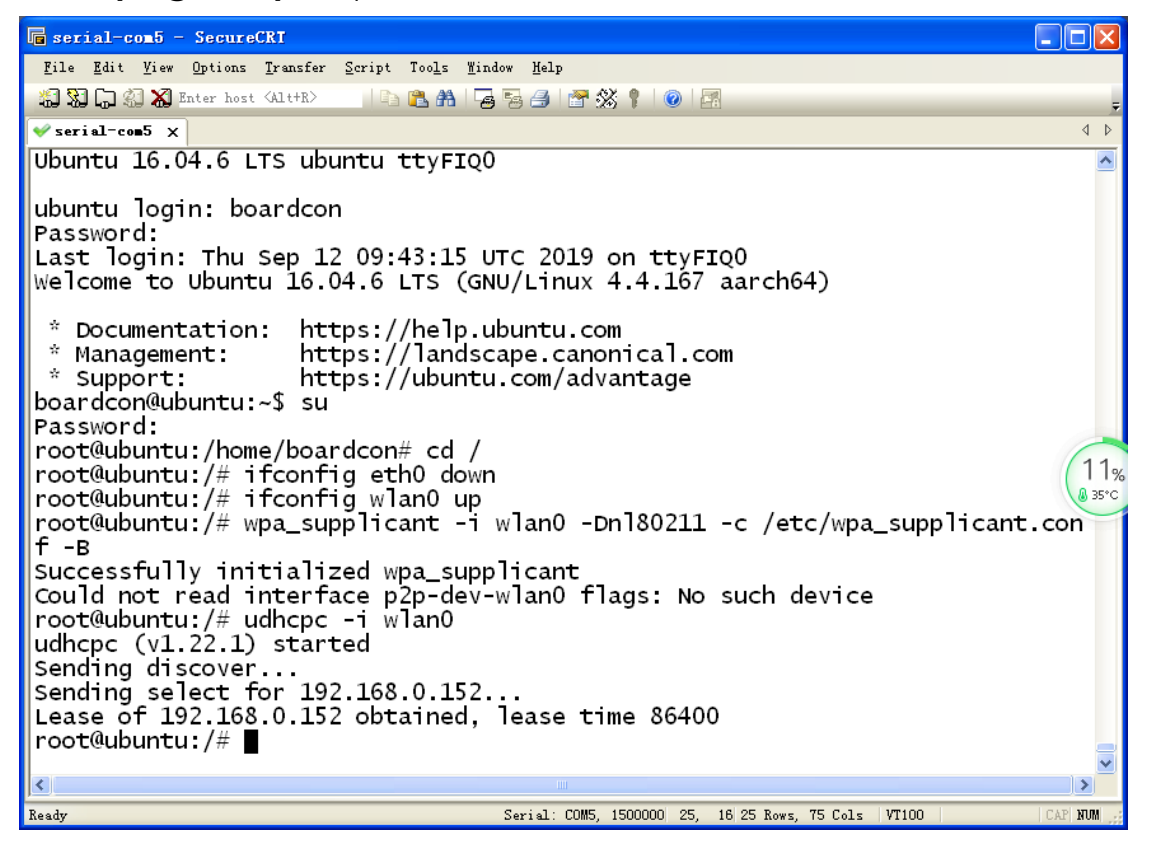

[root@ubuntu /]# ping www.baidu.com

[ 1818.110000] RTL871X: rtw\_set\_ps\_mode: Leave 802.11 power save [ 1818.110000] RTL871X: rtl8188e\_set\_FwPwrMode\_cmd: Mode=0 SmartPS=2 UAPSD=0 PING www.baidu.com (180.97.33.67): 56 data bytes 64 bytes from 180.97.33.67: seq=0 ttl=52 time=25.886 ms 64 bytes from 180.97.33.67: seq=1 ttl=52 time=31.078 ms 64 bytes from 180.97.33.67: seq=2 ttl=52 time=36.742 ms 64 bytes from 180.97.33.67: seq=3 ttl=52 time=25.466 ms